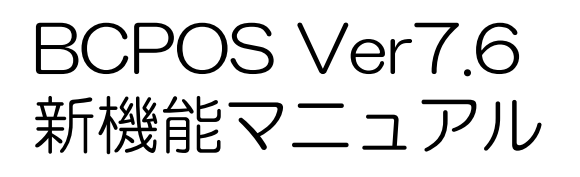

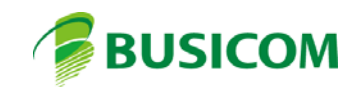

# BCPOSセミセルフ機能 設定マニュアル

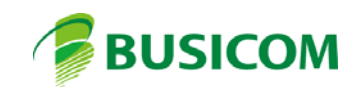

■ Seav15f-Seav15f I

COM1へ、付属の接続ケーブルをつなぎ、各社自動釣銭機の ケーブルと接続します。

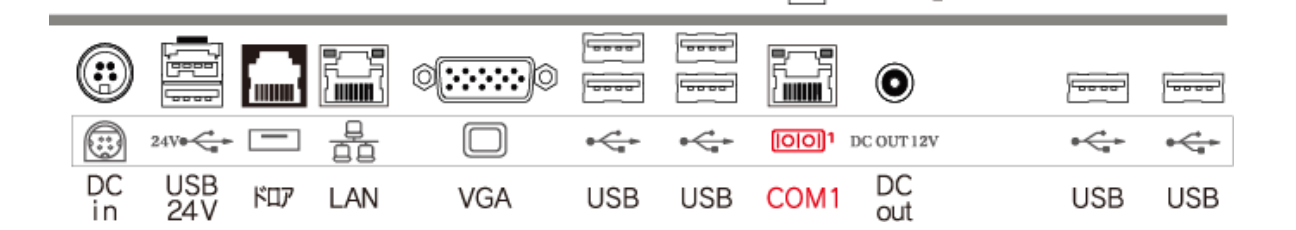

自動釣銭機

付帰

'nλ

■ Seav15a- Seav15ap

COM1へ、各社自動釣銭機のケーブルと接続します。

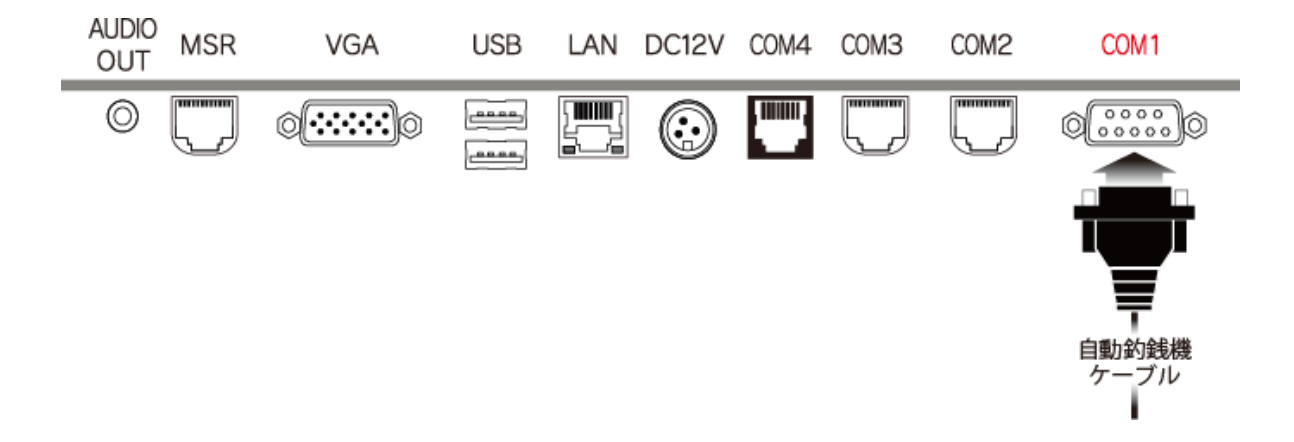

# 1-BCPOS自動釣銭機設定

セミセルフ設定、セミセルフ用セカンドモニター設定は、P7以降を参照

| 1-開始メニュー> | 「F6全般設定」 |
|-----------|----------|
|-----------|----------|

| ፈ ●開始メニュー                 |          |            | – 🗆 X       |
|---------------------------|----------|------------|-------------|
| ビジコム江戸川橋店                 | (0002)   |            | Ver7.60     |
| <b>14 1 37-5-5-23 赤</b> わ | -        |            | Tenpo Visor |
| トレン問題起動                   |          |            | みせめぐ        |
|                           | F5 オン    | ライン        | F8 データ処理    |
| F2 管理画面                   |          |            | F9 メンテナンス   |
| 0                         | F6 全 般   | 設定         |             |
| F3 各種マスタ                  | F7 ハンディン | k <u>−</u> | 「F10 終了     |
|                           |          |            |             |

2-全般設定 > 「F2基本設定」

| 🚄, 全般設定 🛛 🕹 🗙 |                     |             |       |  |  |  |  |  |
|---------------|---------------------|-------------|-------|--|--|--|--|--|
| F2 基本設定       | <b>2</b><br>F5 認証設定 | F8 ECサイト    | 連携    |  |  |  |  |  |
| F3 消費税設定      | F6 商品メニュー           | 登録 F9 セカンドデ | ·122. |  |  |  |  |  |
| F4 追加基本設定     | E F7 TenpoViso      | or          | F1 終了 |  |  |  |  |  |
|               |                     |             |       |  |  |  |  |  |

#### 2-BCPOS自動釣銭機設定(グローリー)-① (既存)

3-基本設定 > 「機種」

4-釣銭機使用 > 「する」

5-機種名「RT-300」として、ポートNoを「1」にします。

6-接続機器「硬貨のみ」or「硬貨紙幣」(機器構成に合わせてください)

7-動作モード

※接続機器を「硬貨紙幣」とした場合「入金確定」が選択されます。

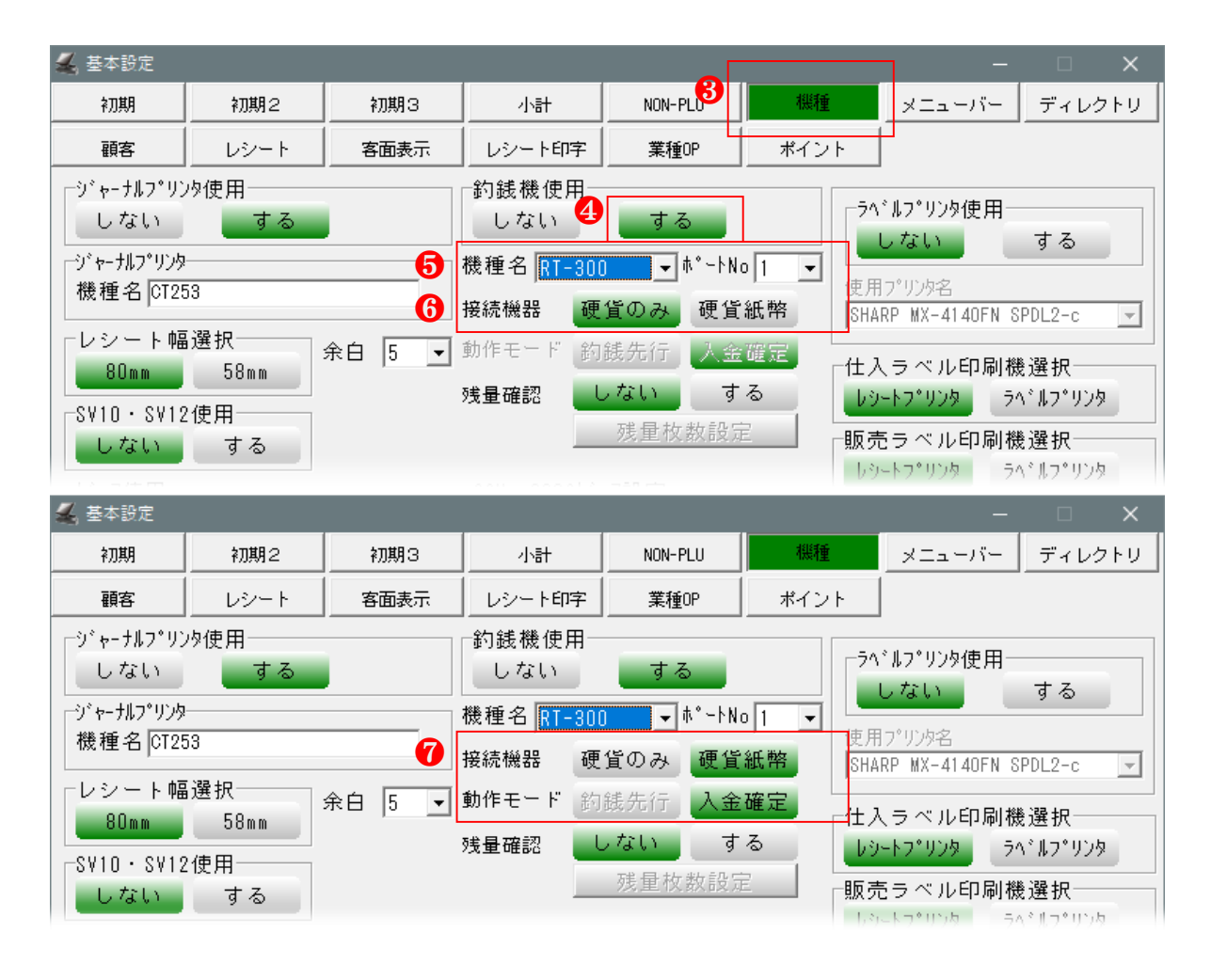

(特記)

動作モードで「釣銭先行」モードを使用する場合、別途お問合せください。

- ※ 釣銭先行モードとは、BCPOS小計画面に釣銭を入力する事で、自動釣銭機から 「入力した釣銭」 - 「販売金額」を、自動釣銭機への投入金額にかかわらず出金します。
- 注)釣銭先行モードの場合、処理は早いが釣銭の入力間違えによる、現金過不足がでる場合があります。

## 2-BCPOS自動釣銭機設定(グローリー)-② <//> </er7.6新機能>

8-「残量確認」

釣銭機と連携して、設定した硬貨紙幣の数値を下回った場合にメッセージを表示します。

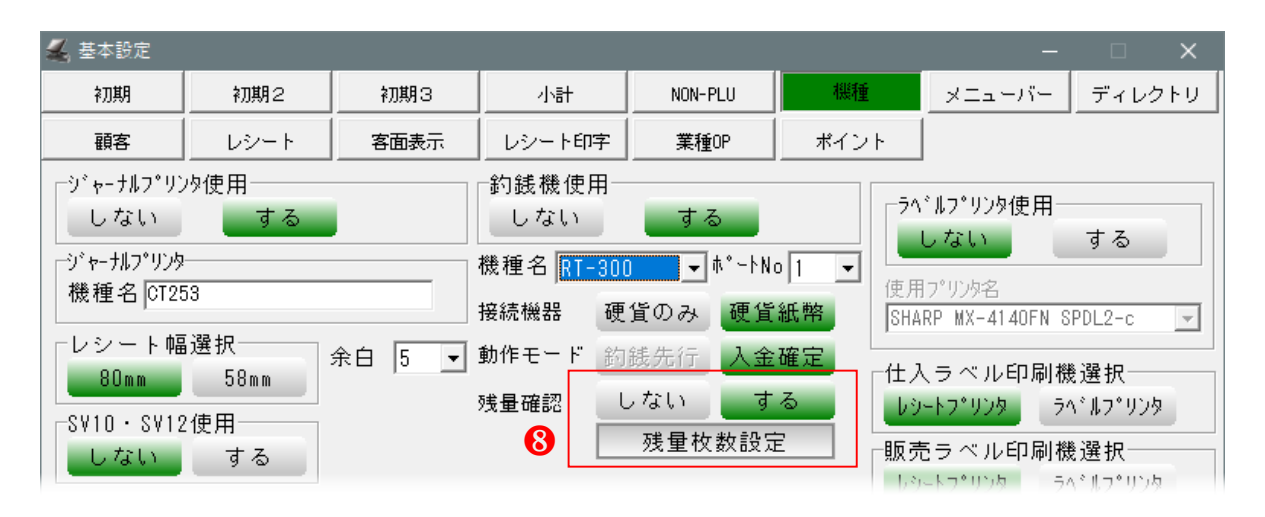

9-「残量枚数設定」

ボタンを押すと左下画面が表示されますので、任意の数値を設定します。 釣銭が設定した数値を下回ると、右下画面がメッセージとして表示されます。

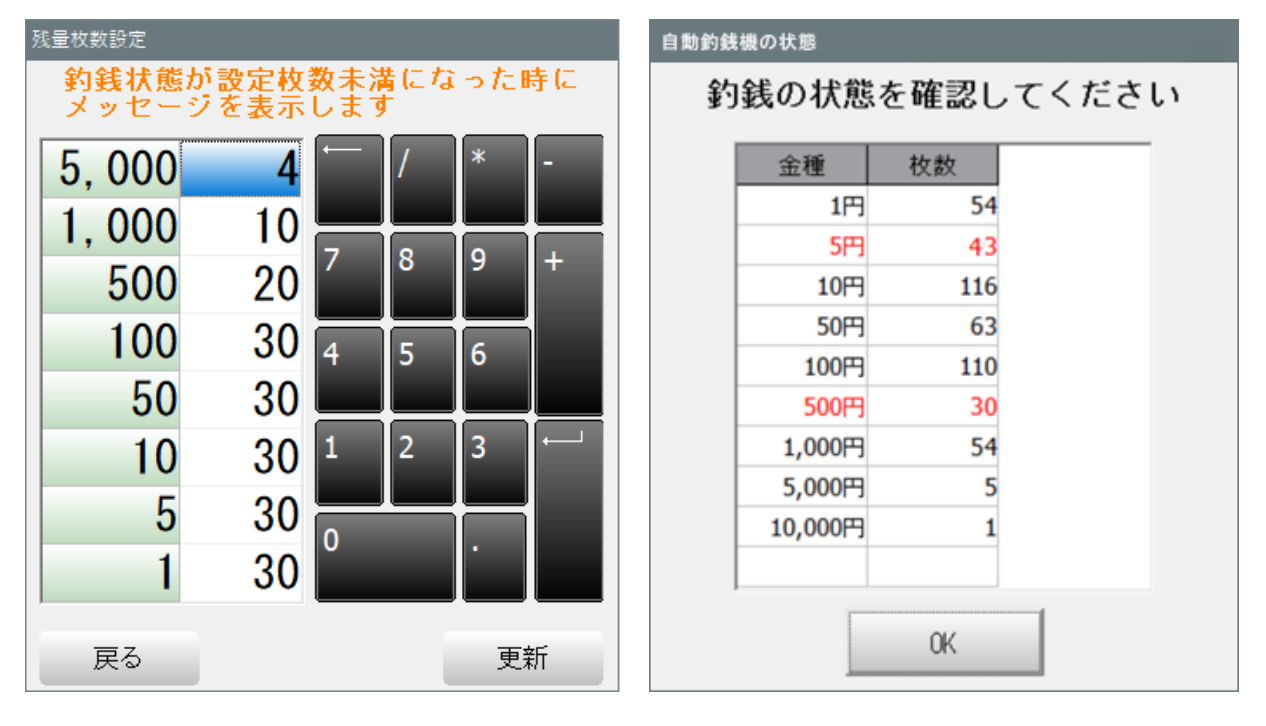

#### 2-BCPOS自動釣銭機設定(富士電機) 〈既存〉

3-基本設定 > 「機種」

4-釣銭機使用 > 「する」

5-機種名「ECS-77」として、ポートNoを「1」にします。

6-接続機器「硬貨のみ」or「硬貨紙幣」(機器構成に合わせてください)

7-動作モード

※接続機器を「硬貨紙幣」とした場合「入金確定」が選択されます。

注) ECS-77の時「残量確認」(つり銭が指定枚数以下になった時にメッセージ表示)は使用できません

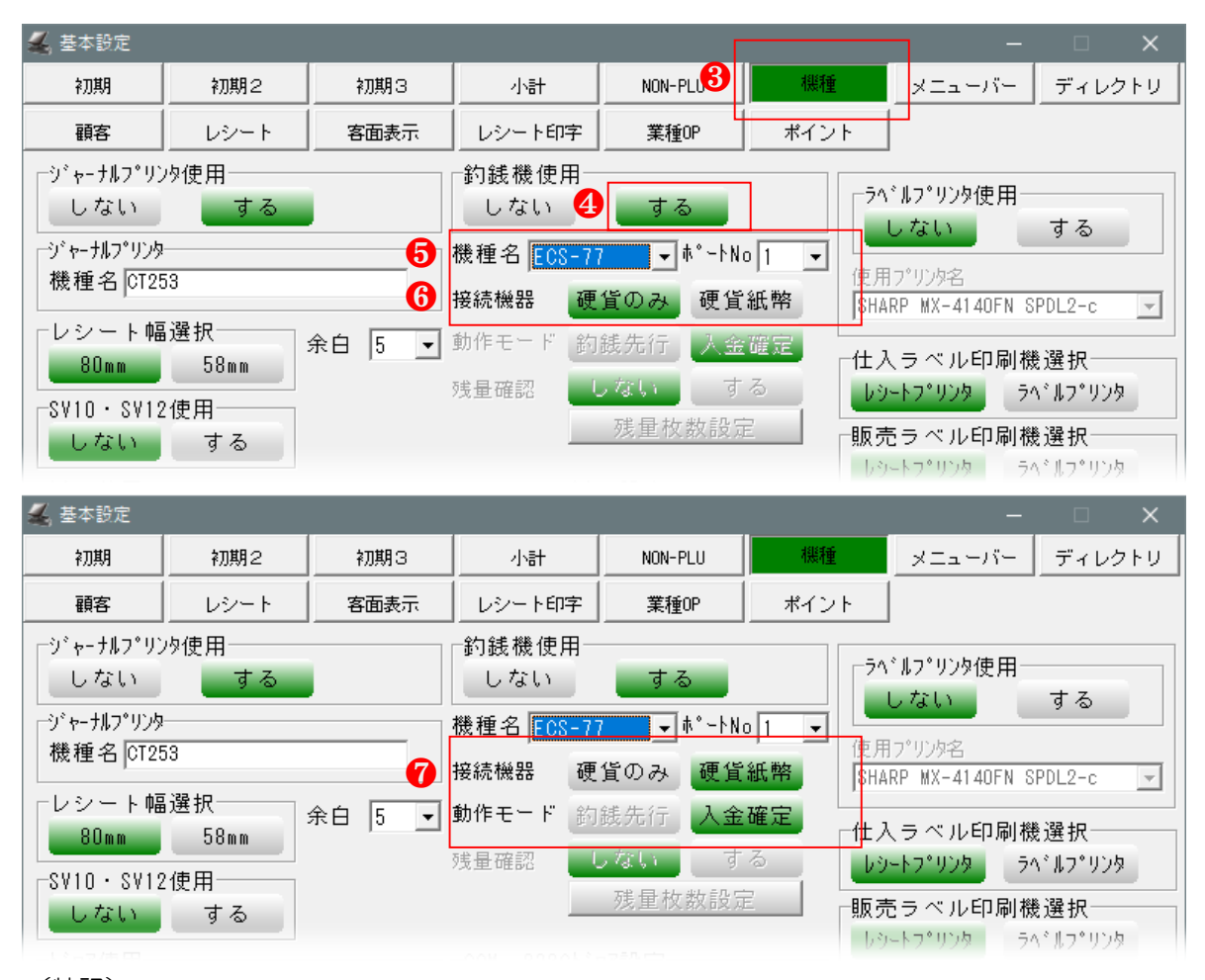

(特記)

動作モードで「釣銭先行」モードを使用する場合、別途お問合せください。

- ※ 釣銭先行モードとは、BCPOS小計画面に釣銭を入力する事で、自動釣銭機から 「入力した釣銭」 - 「販売金額」を、自動釣銭機への投入金額にかかわらず出金します。
- 注)釣銭先行モードの場合、処理は早いが釣銭の入力間違えによる、現金過不足がでる場合があります。

## 3- セカンドディスプレイ-①(接続) (既存)

#### セカンドディスプレイの使用には、ドライバーが必要です。 ドライバーのインストール前は、セカンドディスプレイを接続しないでください。 ドライバーインストール中に接続を求められます。

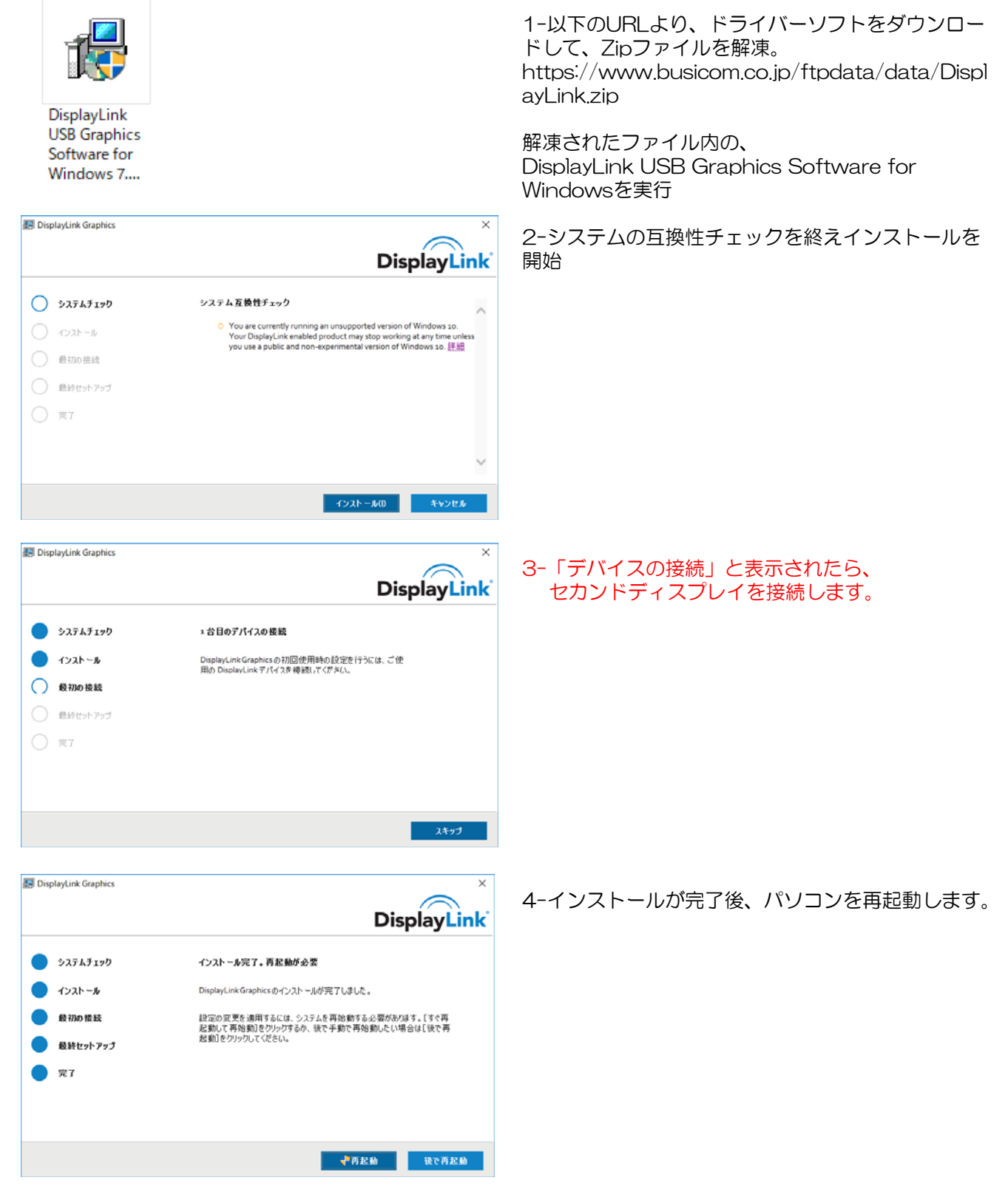

## 3- セカンドディスプレイ-②(Windowsの設定) (既存)

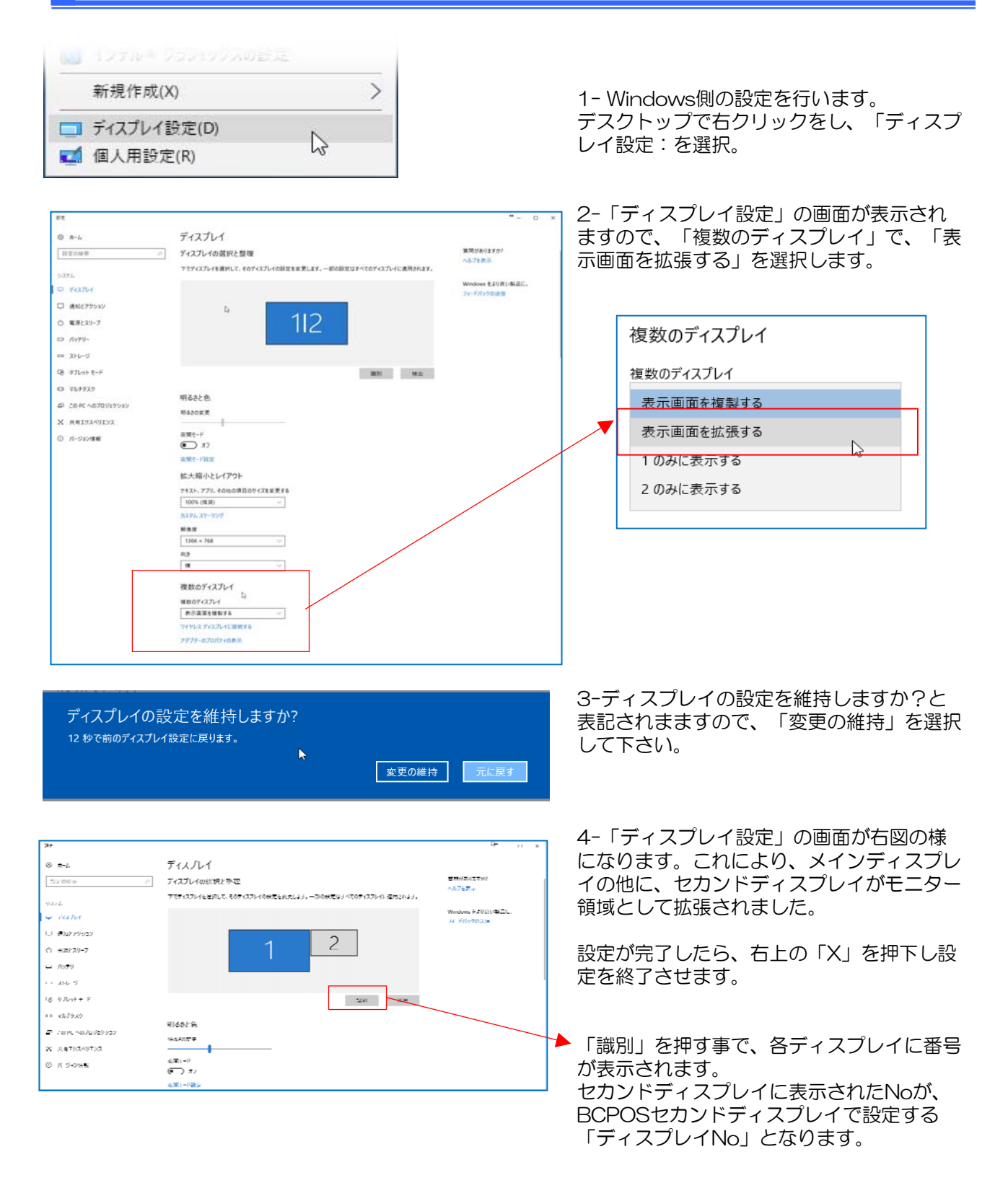

待受け時のセカンドディスプレイの表示設定は、別紙のマニュアルをご参照ください。

# 4- セミセルフ用セカンドディスプレイ設定-① <Ver7.6新機能>

1-開始メニュー> 「F6全般設定」

| ፈ ●開始メニュー                           |          |            |             |
|-------------------------------------|----------|------------|-------------|
| ビジコム江戸川橋店                           | (0002)   |            | Ver7.60     |
| ार्थ । अस्य क्रम्स् क्रम्स् क्रम्स् | -        | ଦ          | Tenpo Visor |
| FTレン画面通知                            |          |            | みせめぐ        |
|                                     | F5 オン    | ライン        | F8 データ処理    |
| F2 管理画面                             |          |            | F9 メンテナンス   |
| 0                                   | F6 全般    | 設定         |             |
| F3 各種マスタ                            | F7 ハンディン | k <u>−</u> | 「F10 終了     |
|                                     |          |            |             |

2-全般設定 > 「F9セカンドディスプレイ」

| 🐛 全般設定 🛛 🕹 🕹 |                  |                                        |       |  |  |  |  |  |
|--------------|------------------|----------------------------------------|-------|--|--|--|--|--|
| F2 基本設定      | F5 認証設定          | F8 ECサイト連携                             | _     |  |  |  |  |  |
| F3 消費税設定     | F6 商品メニュー登録<br>2 | F9 セカント <sup>*</sup> テ*ィスフ <b>*</b> レイ |       |  |  |  |  |  |
| F4 追加基本設定    | F7 TenpoVisor    |                                        | F1 終了 |  |  |  |  |  |

# 4-セミセルフ用セカンドディスプレイ設定-② (Ver7.6新機能)

3-セカンドディスプレイ 「使用する」

4-ディスプレイNo ※Windowsの設定を参照(セカンドディスプレイが1台の場合、通常「2」です。 (確認方法はP8参照)

5-セミセルフの表示「セミセルフの表示 詳細設定」を押します。 セカンドディスプレイの基本設定が更新され「セミセルフ設定」が表示されます。(次項)

| セカンドディスプレイ設定                            |                                        |
|-----------------------------------------|----------------------------------------|
| - 基本設定                                  |                                        |
| セカンドディスプレイ                              | ディスプレイNo                               |
| 使用しない  使用する  たわたがディスプレイの待受け             |                                        |
|                                         |                                        |
| 待受け無 画像表示 文字表示<br>(常時明細) (画像+文字) (画像無し) | Web表示     待受け表示       (URL指定)     詳細設定 |
| 商品明細表示                                  | ─小計画面の初期表示言語                           |
| 商品明細の行数 4  新福設定                         | 日本語                                    |
| 旧計28の主二                                 |                                        |
| 「現計後の衣示                                 | セミセルノの衣示                               |
| 現計後の表示 詳細設定                             | 5     セミセルフの表示       詳細設定              |
| 設定移行                                    |                                        |
|                                         |                                        |
|                                         |                                        |
| 閉じる                                     | 登録                                     |

4-セミセルフ用セカンドディスプレイ設定-③ (Ver7.6新機能)

6-セミセルフ機能「使用する」

7-ボタンタッチ音

お客様が、セカンドディスプレイを操作した時の、音を設定します。 音1~15まで選択可能、音量を変更して「テスト」ボタンを押して、タッチ音の確認ができます。 ※音量設定はWindowsのサウンド設定の音量を変更します。

8-「支払い方法選択画面に表示するボタン」 お客様側に表示する、現金の他、決済種別(契約済み決済方法)を選択します。

9-「プレビュー」で、表示ボタンの確認ができます。 「登録」を押して設定「閉じる」で終了します。

| 🚄 セミセルフ設定               |                                                | ×                        |
|-------------------------|------------------------------------------------|--------------------------|
| セミセルフ設定                 | 局番 🔭 999(共通) 💽 *はセミセルフ機能が1                     | 使用するに設定されている局番です。        |
| セミセルフ機能                 | -ボタンタッチ音 · · · · · · · · · · · · · · · · · · · | 小帝母大                     |
| 使用しない                   | 使用する 音1 💌                                      |                          |
| ┌支払方法選択画面に表示            |                                                |                          |
| 現金<br>ボタン 表示しない         | 表示する                                           |                          |
| Bitcoin<br>ボタン<br>表示しない | 表示する<br>ボタン<br>WeChatPay<br>表示しない<br>表示する      | Alipay<br>ボタン 表示しない 表示する |
|                         |                                                |                          |
| 閉じる                     |                                                | プレビュー 登録                 |

セカンドディスプレイ表示見本

|      | 以下の | お支払方法が | 「お選び頂けます |         |
|------|-----|--------|----------|---------|
| 現金   |     | itcoin | WeChat   | Alipay  |
|      |     |        |          | ALIPAY  |
|      |     |        |          |         |
| 合計 1 | 0 点 |        |          | ¥12,300 |

## 5-セミセルフ操作説明-① (Ver7.6新機能)

1-店員様が、販売画面で商品を呼び出し BCPOS小計画面で「セミセルフ」 を押します

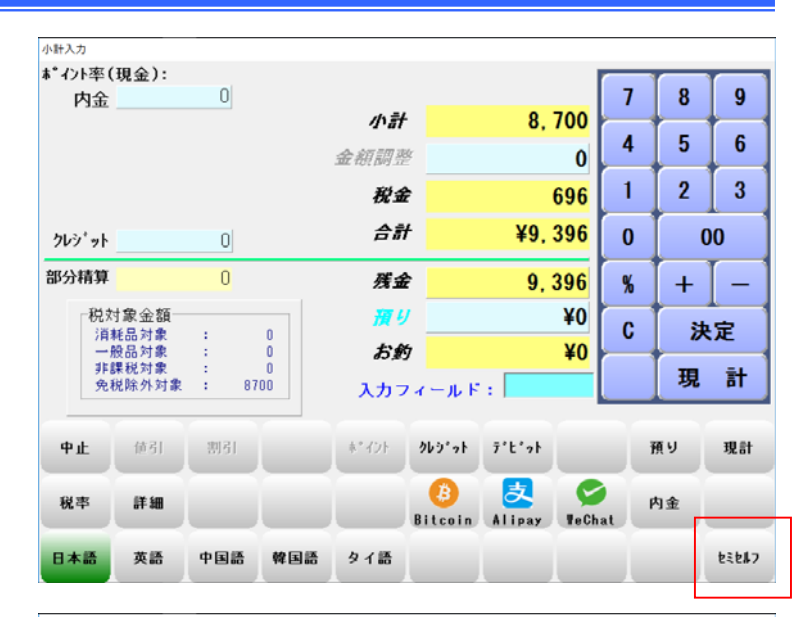

2-小計画面に、消費者が 「支払い方法選択中です」と表示されます

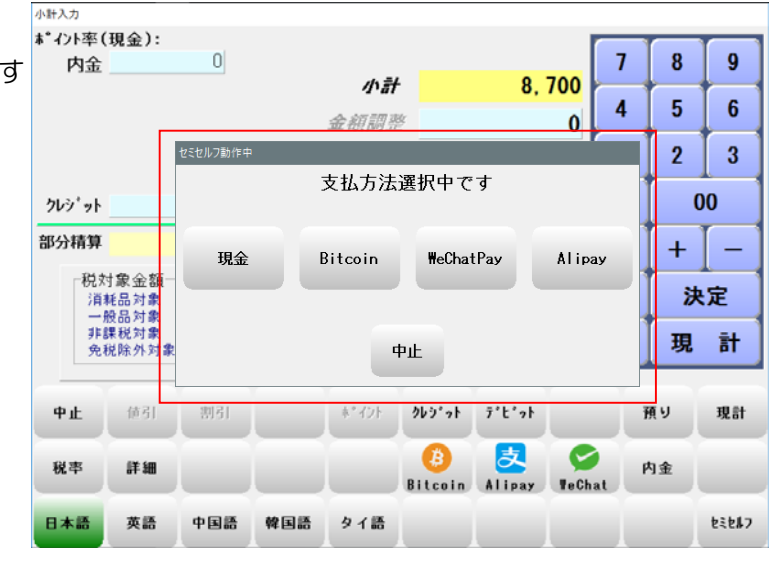

3-消費者側のセカンドディスプレイに 「支払い方法選択」画面を表示

消費者が任意の支払い方法を選択

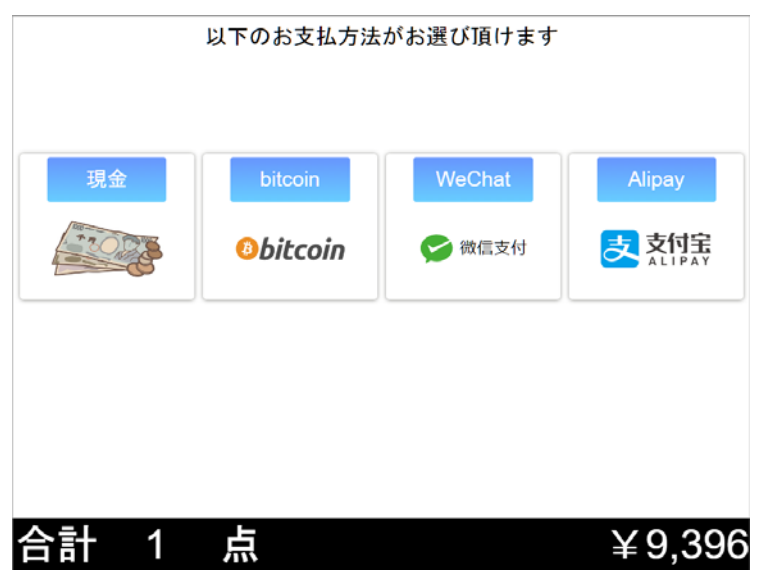

# 5-セミセルフ操作説明-②「現金」 </ ver 7.6新機能>

消費者がセカンドディスプレイで「現金」を選択

1-合計金額を表示し「お金を入れてください」と表示 1-BCPOS小計画面は現金処理になります

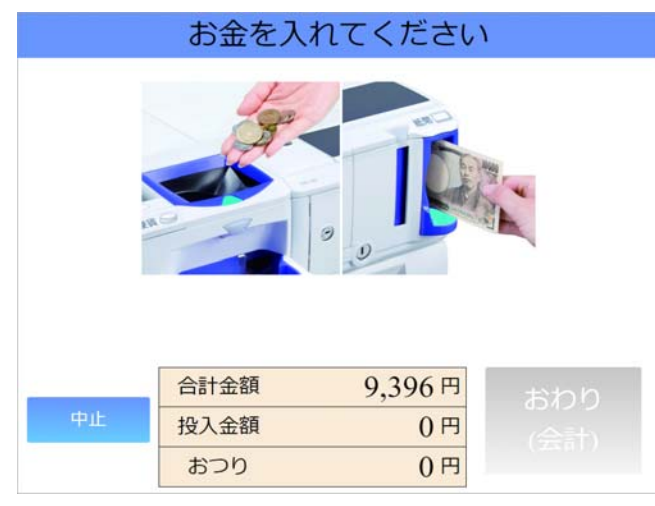

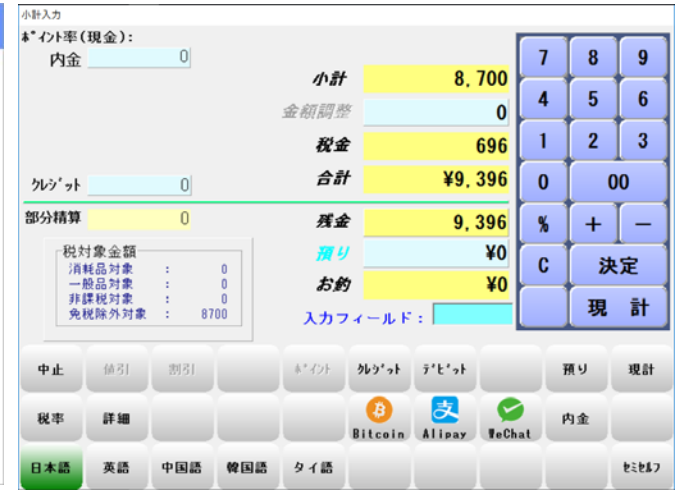

2-現金投入後「おわり」ボタンを押すように表示

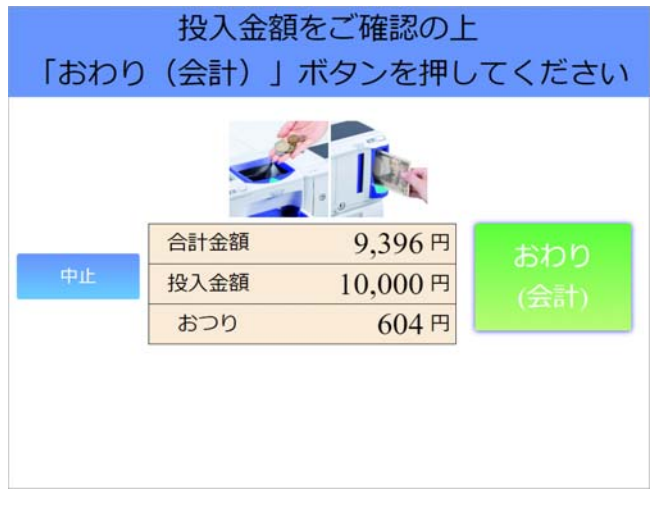

2-BCPOS小計画面に「預り金」が表示されます

| 小計入力     |                                         |       |         |         |        |                       |    |                |
|----------|-----------------------------------------|-------|---------|---------|--------|-----------------------|----|----------------|
| ポイント率(現余 | 金):1%                                   |       | 小計      |         | 8, 70  | 00                    |    |                |
| 四金       | U                                       |       | ポイント    |         |        | 0                     | 0  | 9              |
|          |                                         |       | 金額調整    |         |        | 0 4                   | 5  | 6              |
|          |                                         |       | 税金      |         | 69     | 96                    | 2  | 3              |
| クレシェット   | 0                                       |       | 合計      |         | ¥9, 39 | <mark>96</mark> 0     | (  | )0             |
| 部分精算     | 算 0 残金 9,39                             |       | 96 %    | +       | -      |                       |    |                |
| 税対象      | 金額                                      | 9700  | 預り      |         | ¥10,00 | <b>00</b>             | *  |                |
| 一般品非課税   | // ## · · · · · · · · · · · · · · · · · | 0     | お釣      |         | ¥6(    | ) <mark>4</mark> — 万券 | 11 | ·/<br>計        |
| 死权所      | 外对家:                                    | U     | 入力フ     | ィールド    | :)     | 10.00                 |    | 11             |
| 中止 1     | 進引 割引                                   | 万券    | #* {2}F | 969°91  | 2,5,2k |                       | 預り | 現計             |
|          | ¥ ¥III                                  | 免税    |         | Bitcoin |        | SeChat                | 内金 |                |
| 日本語      | 英語 中国                                   | 語 韓国語 | タイ語     |         |        |                       |    | 255 <b>8</b> 7 |

3-消費者側に「お釣り」「レシート」を出力して終了

| 合計  | ¥9,396  |
|-----|---------|
| お預り | ¥10,000 |
| お釣り | ¥604    |
|     |         |
|     |         |
|     |         |
|     |         |
|     |         |

## 5-セミセルフ操作説明-③「WeChatPay」 (Ver7.6新機能)

消費者がセカンドディスプレイで「WeChatPay」を選択

1-消費者側セカンドディスプレイに 合計金額を表示「QRコード」の提示を表示

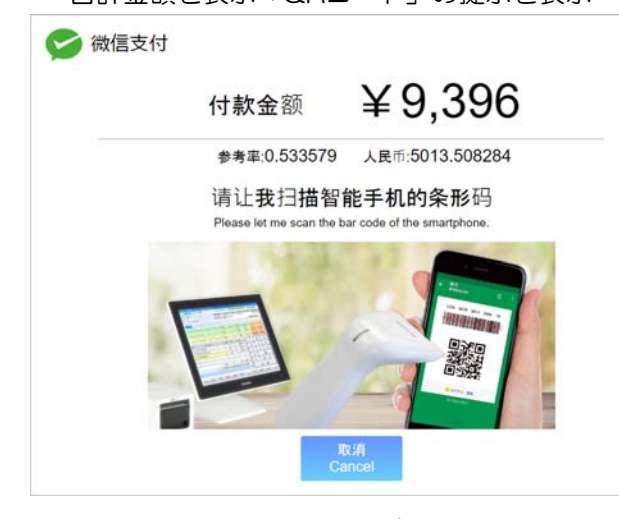

2-QRコードを読取り、決済が完了すると「支払」 ボタンを押すように表示

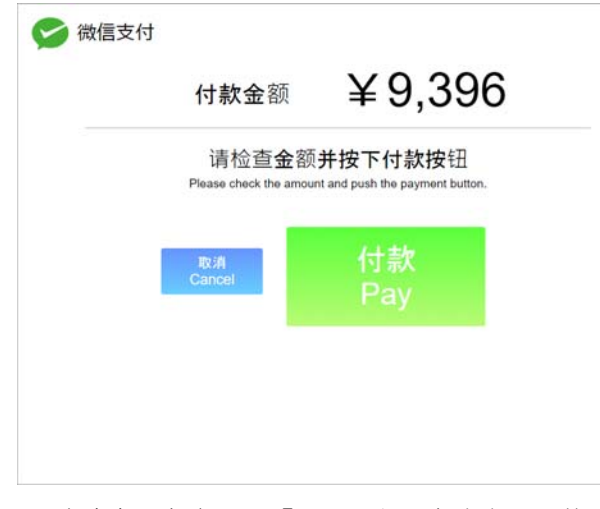

3-決済完了を表示し「レシート」を出力して終了

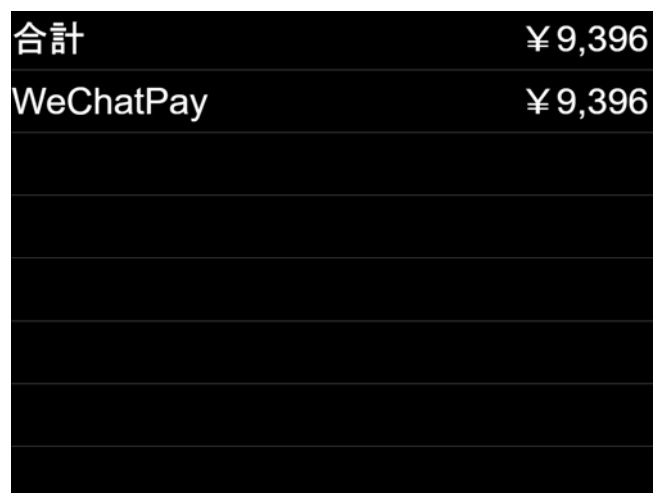

1-BCPOS小計画面はWeChatPay処理になります 消費者のQRコードを読取ります

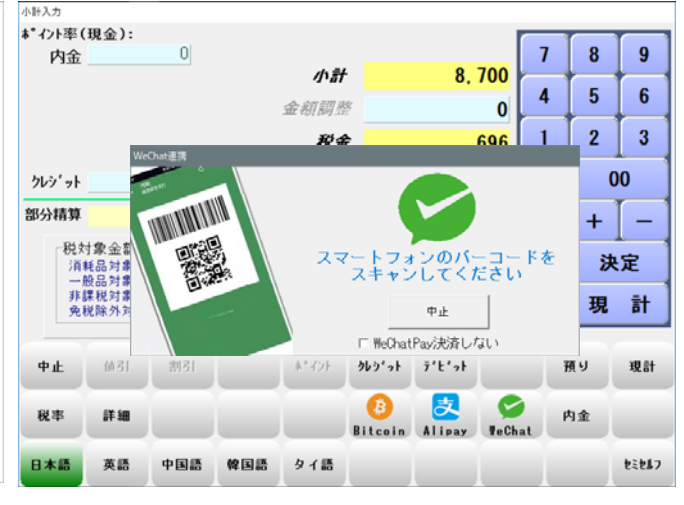

2-BCPOS小計画面に「支払」が表示されます

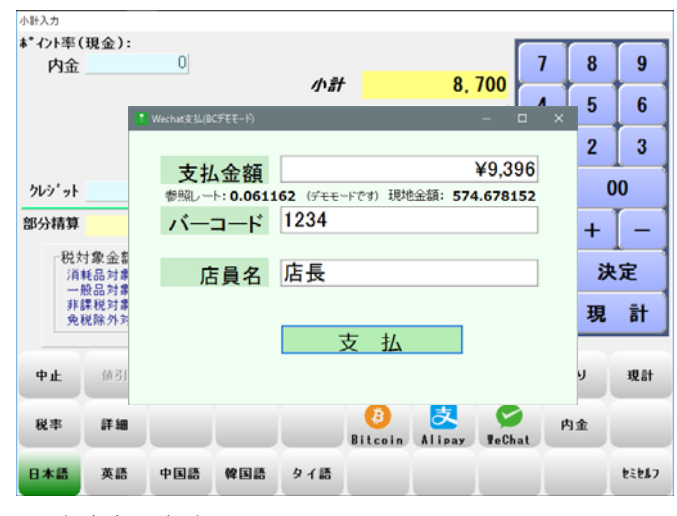

3-決済完了を表示

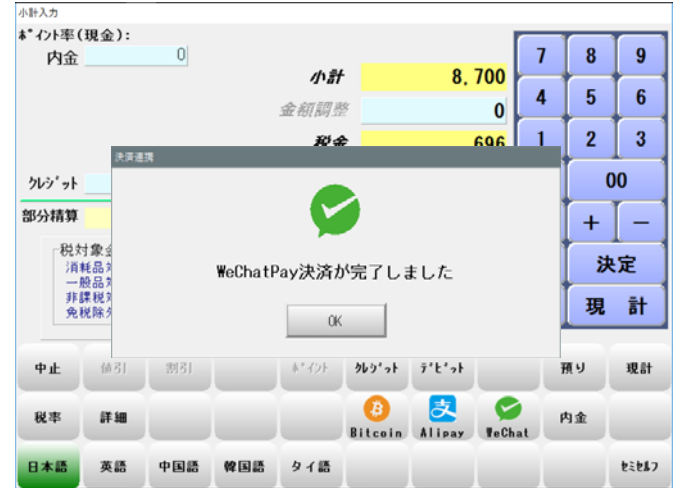

## 5-セミセルフ操作説明-④「Aliay」 (Ver7.6新機能)

消費者がセカンドディスプレイで「Aliay」を選択

1-消費者側セカンドディスプレイに 合計金額を表示「QRコード」の提示を表示

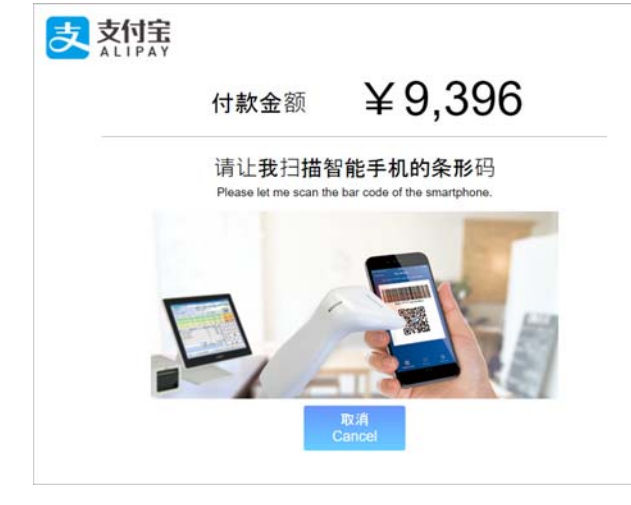

2-QRコードを読取り、決済が完了すると「支払」 ボタンを押すように表示

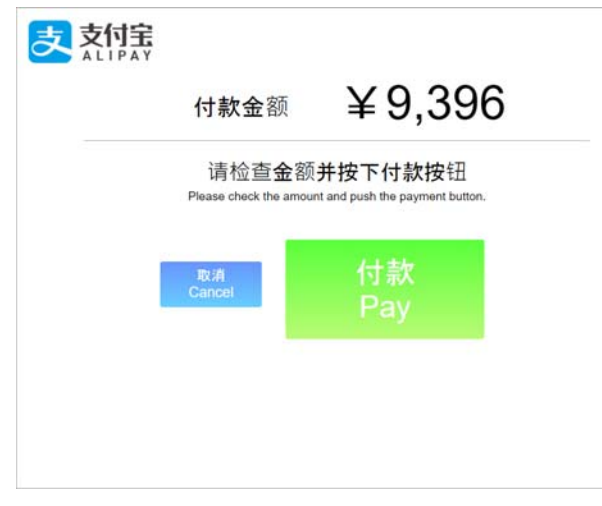

3-決済完了を表示「レシート」を出力して終了

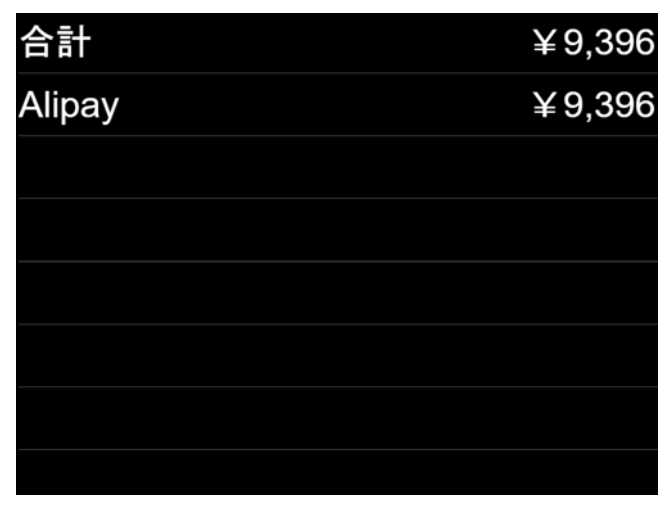

1-BCPOS小計画面はAlipay処理になります 消費者のQRコードを読取ります

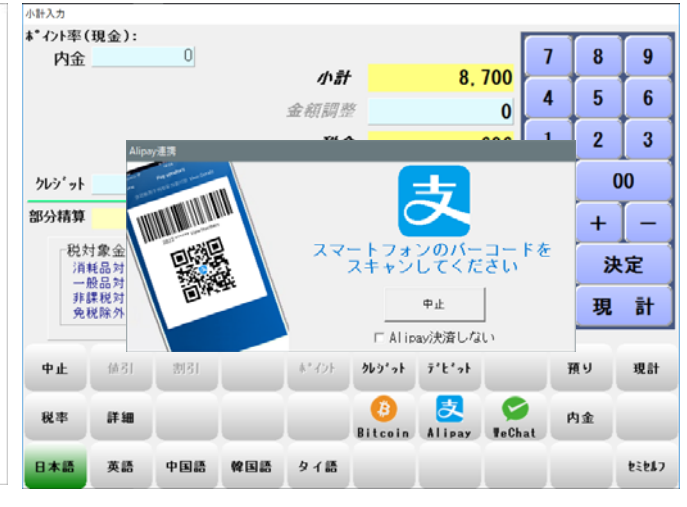

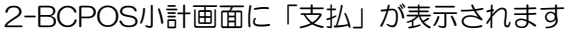

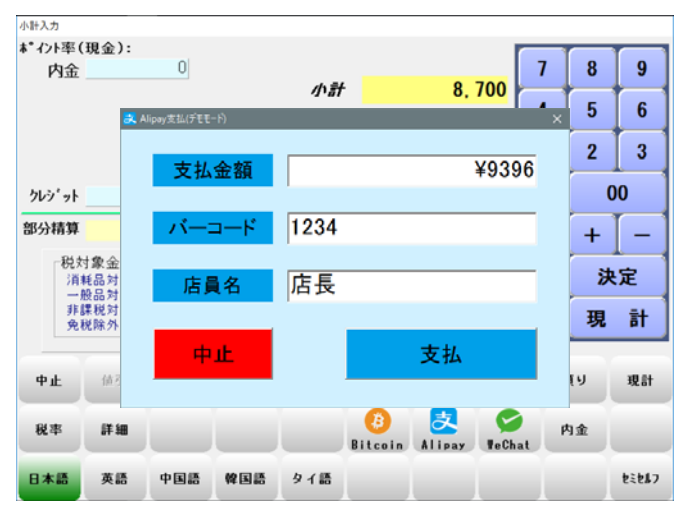

#### 3-決済完了を表示

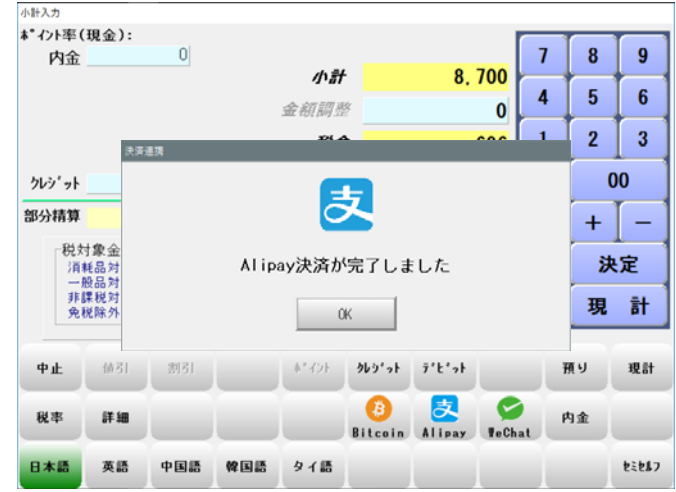

# 5-セミセルフ操作説明-⑤「bitocoin」 (Ver7.6新機能)

#### ユーザーがセカンドディスプレイで「bitcoin」を選択

1-消費者側セカンドディスプレイに 合計金額を表示「決済QRコード」を表示 ユーザーの「bitFlyerアプリ」で読取り 1-BCPOS小計画面はbitcoin処理になります 消費者にQRコードを読取って頂きます

8 9

5 6

2 3

00

+ | -

決定

現 計

現計

セミセルフ

預り

内金

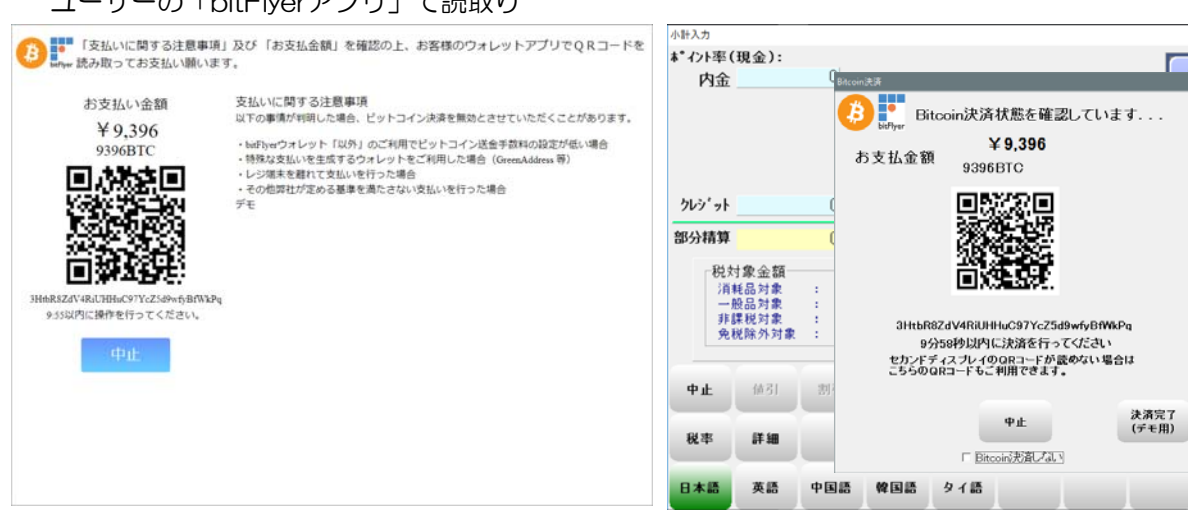

2-決済完了を表示「レシート」を出力して終了

#### 2-決済完了を表示

| 合計      | ¥9,396 ***/>b                                                                               | 率(現金):<br>全                  | 0           |       |                   |             |        |          | 7 | 8  | 9     |
|---------|---------------------------------------------------------------------------------------------|------------------------------|-------------|-------|-------------------|-------------|--------|----------|---|----|-------|
| Bitcoin | ¥9,396                                                                                      |                              |             |       | <b>小計</b><br>金額調素 | ÷.          | 8.     | 700<br>0 | 4 | 5  | 6     |
|         | 51.27                                                                                       |                              | <b>资</b> 連携 |       | £4.4              |             |        | <u></u>  | 1 | 2  | 3     |
|         | 部分種                                                                                         | 算<br>算                       |             |       |                   | 3           |        |          |   | +  | -     |
|         |                                                                                             | 兑対象金<br>消耗品対<br>一般品対<br>非課税対 |             | Bitco | in決済か             | 「完了しま       | ました    |          |   | 決  | 定     |
|         |                                                                                             | 免税除外                         |             |       | 0                 | К           |        |          |   | 現  | āt    |
|         | ф <u>н</u><br>80 ж                                                                          | 位31<br>新編                    | 2031        | -     | 4*-45F            | 969°∍F<br>B | 7't'st | G        | Ħ | 19 | 現計    |
|         | 二<br>二<br>二<br>二<br>二<br>二<br>二<br>二<br>二<br>二<br>二<br>二<br>二<br>二<br>二<br>二<br>二<br>二<br>二 | 英語                           | 中国語         | 韓国語   | タイ語               | Bitcoin     | Alipay | TeChat   |   |    | 25287 |

# 設定画面の更新

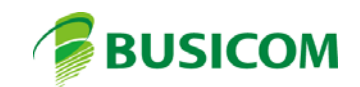

# 管理画面のボタン化

管理画面をタッチで操作しやすいように、ボタン化しました。

| <b>4</b> 1                | 🚄 管理画面 — 🗆 🛛 🕹                      |              |       |       |       |      |          |  |
|---------------------------|-------------------------------------|--------------|-------|-------|-------|------|----------|--|
| 一般管理   販売管理   在庫管理   顧客管理 |                                     |              |       |       |       |      |          |  |
|                           | ◎ 商品                                | マスタ          |       | С E   | 日報    |      |          |  |
|                           | ○ 商品                                | リスト          |       | 0.5   | ブャーナ  | JU , | 点検       |  |
|                           | ○ 顧客                                | マスタ          |       | οι    | ノシート  | 再    | 発行       |  |
|                           | ○ 顧客                                | リスト          |       | 0.7   | ハンディラ | ř-   | タPC取込    |  |
|                           | ○ 顧客                                | ダミー          |       | 0)    | ヽンディ  | デ・   | ータ反映     |  |
|                           | ○ 仕入                                | 先マスタ         |       | 0.7   | ヽンディ月 | 間商   | 品マスタ作成   |  |
|                           | ○ 仕入                                | 先リスト         |       | ज ः   | 新品券登  | 録    |          |  |
|                           | ○ 親コ                                | ードリス         | ŀ     | o t   | ヱット登  | 詠    |          |  |
|                           | ロミッ                                 | クス登録         |       | o t   | ニットリ  | ス    | ŀ        |  |
|                           | $O \ge v$                           | クス販売・        | 一覧    | , O Ă | 閒間指定  | (価利  | 各登録      |  |
|                           | 1 + -7.304                          |              | _     |       |       |      |          |  |
|                           | ↓ <del>1</del> - ("不多里<br>E1 db - L | □ F10 (* 実1) | L OBE |       | CORR  | 庌    | Ver2./3  |  |
|                           |                                     | F2-792       | гэрх  |       | F0催只  | 8    |          |  |
| <b>4</b> ë                | 理画面                                 |              |       |       |       |      | – 🗆 X    |  |
| _                         | →般管理                                | 販売管理         |       | 在庫管理  | 顧客管   | 理    | After    |  |
| 1                         | 商品                                  | マスタ          | 2     | 日報    |       | 3    | 商品券登録    |  |
| 4                         | 商品                                  | リスト          |       |       |       | 6    | セット登録    |  |
| 7                         | 顧客                                  | マスタ          | 8     | ジャーナル | /点検   | 9    | セットリスト   |  |
| 10                        | 顧客                                  | リスト          | 11    | レシート再 | 発行    | 12   | ミックス登録   |  |
| 13                        | 顧客:                                 | ダミー          | 14    | 仕入先マ  | スタ    | 15   | ミックス販売一覧 |  |
|                           |                                     |              | 1     |       |       | 10   |          |  |

中止 ← →

Ver2.74

# セミセルフ用セカンドディスプレイ設定

基本設定・消費税設定・追加基本設定・セカンドディスプレイ設定・各種マスタ レジ小計画面の多言語ボタンをタッチで操作しやすいようにボタン化しました。

| 初期 2       初期 2       初期 4       小計       NON-PLU       機種       x1-n² - f² (u/b)*/       著香       b>+       客面表示[b>+KPT]       明/m       業種の       t² (n/b)         店       □       F       □       □       □       □       □       □       □       □       □       □       □       □       □       □       □       □       □       □       □       □       □       □       □       □       □       □       □       □       □       □       □       □       □       □       □       □       □       □       □       □       □       □       □       □       □       □       □       □       □       □       □       □       □       □       □       □       □       □       □       □       □       □       □       □       □       □       □       □       □       □       □       □       □       □       □       □       □       □       □       □       □       □       □       □       □       □       □       □       □       □       □       □       □       □       □       □       □       □                                           | 🚣 基本設定                                                       |                                                     |
|----------------------------------------------------------------------------------------------------|--------------------------------------------------------------|-----------------------------------------------------|
| 店舗設定       「お舗器な」 サンブル店舗         店 コード [0001]       日付変更時刻 5 ● 時         中間線や処理使用       ● しない                                                                                                    | 初期 2   初期3   小計   NON-PLU   機種   メニューパー   デ                  | ィレクトリ 顧客   レシート  客面表示 レシートEII字  リサイクル   業種OP   ポイント |
| 店舗名       サンブル店舗       店       ード       0001       日付変更時刻       5       ・時         中間線的処理使用<br>・しない       し       ・       ・       ・       たみ(借設定       相利出り算使用金額       ・         カラー設定       レジ画面皆泉色       ●参照       ・       ・       ・       ・       ・       ・       ・       ・       ・       ・       #       ●       ●       ●       ●       ●       ●       ●       ●       ●       ●       ●       ●       ●       ●       ●       ●       ●       ●       ●       ●       ●       ●       ●       ●       ●       ●       ●       ●       ●       ●       ●       ●       ●       ●       ●       ●       ●       ●       ●       ●       ●       ●       ●       ●       ●       ●       ●       ●       ●       ●       ●       ●       ●       ●       ●       ●       ●       ●       ●       ●       ●       ●       ●       ●       ●       ●       ●       ●       ●       ●       ●       ●       ●       ●       ●       ●       ●       ●       ●       ●       ●       ●       ● <td< th=""><th>「店舗設定</th><th>└ジ№</th></td<>       | 「店舗設定                                                        | └ジ№                                                 |
| 店コード 0001       日付変更時刻 5 ・時         中間線的処理使用<br>・しない                                                                                                    | 店舗名 (サンプル店舗                                                  | ●しない ○する 局番 2 👤                                     |
| 中間締め処理使用       ●       ●       ●       ●       ●       ●       ●       ●       ●       ●       ●       ●       ●       ●       ●       ●       ●       ●       ●       ●       ●       ●       ●       ●       ●       ●       ●       ●       ●       ●       ●       ●       ●       ●       ●       ●       ●       ●       ●       ●       ●       ●       ●       ●       ●       ●       ●       ●       ●       ●       ●       ●       ●       ●       ●       ●       ●       ●       ●       ●       ●       ●       ●       ●       ●       ●       ●       ●       ●       ●       ●       ●       ●       ●       ●       ●       ●       ●       ●       ●       ●       ●       ●       ●       ●       ●       ●       ●       ●       ●       ●       ●       ●       ●       ●       ●       ●       ●       ●       ●       ●       ●       ●       ●       ●       ●       ●       ●       ●       ●       ●       ●       ●       ●       ●       ●       ● <td< th=""><th>店 コード 0001 日付変更時刻 5 ▼ 時</th><th>仕入値設定</th></td<> | 店 コード 0001 日付変更時刻 5 ▼ 時                                      | 仕入値設定                                               |
| ・ しない                                                                                                    | - 中間締め処理使用                                                   | ●移動時使用金額                                            |
| 加ラー設定       ●参照       ○しない ○する       ○しない ○する         レジ画面背泉色       ●参照       ○しない ○する       ○しない ○する         テンキーカラー       紫1(背泉:濃文字:黒) ▼ サンブル       サンブル       UR 登録         TenpoVisor       https://www.tenpovisor.jp/moon       ●         みせめぐ契約       ○していない ○している       ●         Before       Ver 7.11       更新                                                                                                    | <ul> <li>● しない ○ する</li> <li>中間締時刻</li> <li>○ ● 時</li> </ul> |                                                     |
| パラー訳定       レジ値面背泉色       色参照         ゲンキーカラー       紫1(皆泉:濃 文字:黒)       サンブル         URL登録       TenpoVisor       https://www.tenpovisor.jp/moon         みせめぐ契約       ・している         Before       Yer 7.11         終了       →                                                                                                    |                                                              | 「無在庫確認表示」<br>「「「「」」」「「」」」「「」」「「」」「」」「「」」「」」「」」「」」「」 |
| ビシ回面首条巴       三参照         テンキーカラー       「(音泉:濃 文字:黒) 」 サンブル         「いし登録         TenpoVisor         https://www.tenpovisor.jp/moon         みせめぐ契約         「していない」         でしていない」         Before                                                                                                    |                                                              |                                                     |
| テンキーカラー 「紫1(皆県:濃 文字:黒) ▼ サンブル<br>URL登録<br>TenpoVisor<br>https://www.tenpovisor.jp/ moon<br>みせめぐ契約<br>C していない で している<br>Before<br>Ver 7.11<br>更新                                                                                                    |                                                              | 「日本に消費税使用」「伝票返品用ハーコード印字」                            |
| TenpoVisor<br>https://www.tenpovisor.jp/moon<br>みせめぐ契約<br>でしていない でしている<br>Before                                                                                                    | テンキーカラー 「紫1(背景:濃 文字:黒) ▼ サンプル                                | URL登録                                               |
| https://www.tenpovisor.jp/moon みせめぐ契約 ○していない ○している Before  Ver 7.11 実新                                                                                                    |                                                              | TenpoVisor                                          |
| →せめぐ契約<br>C していない で している<br>Before<br>終了 ← →  Yer 7.11<br>更新                                                                                                    |                                                              | https://www.tenpovisor.jp/ moon                     |
| C LTLIGUI C LTLIG<br>Before<br>終了 ← → ¥er 7.11<br>更新                                                                                                    |                                                              | みせめぐ契約                                              |
| Before<br>終了 ← → 更新                                                                                                    |                                                              | ೧ していない  のしている                                      |
| Before<br>終了 ← →                                                                                                    |                                                              |                                                     |
| Before         Ver 7.11           終了 ← →         更新                                                                                                    |                                                              |                                                     |
|                                                                                                    | В                                                            | Sefore                                              |
|                                                                                                    | _                                                            |                                                     |
| Ver 7.11         ¥er 7.11           終了         →         更新                                                                                                    |                                                              |                                                     |
| 終了 ← → 更新                                                                                                    |                                                              | Ver 7.11                                            |
|                                                                                                    |                                                              | 更新                                                  |

#### ボタンの色は「設定ボタン色」で、自由に変更できる機能を追加しました

| 🚄 基本設定                                      |                                |                       |                      |                                                                                     |                                                                                                    |                                            | □ X         |
|---------------------------------------------|--------------------------------|-----------------------|----------------------|-------------------------------------------------------------------------------------|----------------------------------------------------------------------------------------------------|--------------------------------------------|-------------|
| 初期                                          | 初期2                            | 初期3                   | 小計                   | NON-PLU                                                                             | 機種                                                                                                    | メニューバー                                     | ディレクトリ      |
| 顧客                                          | レシート                           | 客面表示                  | レシート印字               | 業種OP                                                                                | ポイント                                                                                                    |                                            |             |
| 店舗設定<br>店舗名 IC<br>店 コード 01<br>中間締め処理<br>しない | ジコム江戸川橋店<br>002 日<br>健使用<br>する | 付変更時刻 0<br>中間締時刻 22   | ▼時<br>▼時             | N-125 <sup>5</sup> モト <sup>*</sup> 設定<br>しない<br>仕入値設定<br>移動時使用金額<br>移動平均<br>無在庫確認表示 | する<br>構準原価<br>構<br>構<br>構<br>構<br>調<br>調<br>一<br>一<br>一<br>一<br>一<br>一<br>一<br>一<br>一<br>一<br>一<br>一<br>一 | No<br>動 番 1<br>利計算使用金額<br>移動平均 欄<br>易登錄JAN | ▼<br>準原価    |
| -カラー設定                                      |                                |                       |                      | しない<br>仕入に消費税使用・<br>しない                                                             | する 伝                                                                                                    | しない<br>東返品用バーコー<br>しない                     | 9つ<br>- ド印字 |
| レジ画面背景(<br>テンキーカラ・<br>設定ボタン色                | ■                              | 色参照<br>■ 文字:白)<br>●参照 | ] <u>サンプル</u>  <br>] | URL登録<br>enpoVisor<br>https://www.te<br>みせめぐ契約<br>なし                                | enpovisor.jp/mer<br>தைய                                                                                   | cury                                       |             |
|                                             |                                |                       | A                    | After                                                                               |                                                                                                    |                                            |             |
| 終了                                          |                                | $\rightarrow$         |                      |                                                                                     | Ver                                                                                                    | 7.13                                       | 更新          |

# Alipay決済 新決済端末(Verifone)追加

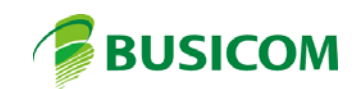

# Alipay決済、Verifon決済端末の追加

| 🚄 基本設定                                                                                              |                                     |                                                                                    |                                                                                 |                       |                                                       | -                            |        |
|----------------------------------------------------------------------------------------------------|-------------------------------------|------------------------------------------------------------------------------------|---------------------------------------------------------------------------------|-----------------------|-------------------------------------------------------|------------------------------|--------|
| 初期                                                                                                  | 初期2                                 | 初期3                                                                                | 小計                                                                              | NON-PLU               | 機種                                                    | メニューバー                       | ディレクトリ |
| 顧客                                                                                                  | レシート                                | 客面表示                                                                               | レシート印字                                                                          | 業種OP                  | ポイント                                                  |                              |        |
| 小計入力必須                                                                                              |                                     | -<br>                                                                              | 金機能使用                                                                           |                       | 当者コード入力強                                              | 制                            |        |
| しない                                                                                                 | する                                  |                                                                                    | しない                                                                             | する                    | 現計(実行)時入力-                                            |                              |        |
| 小計割引機能                                                                                              |                                     |                                                                                    | ビットカード機能使                                                                       | 用                     | しない                                                   | র্ব                          |        |
| しない                                                                                                 | する                                  |                                                                                    | しない                                                                             | する                    | 販売返品時のみ入り                                             |                              |        |
| 割平手入力                                                                                               | しない                                 | する ウ                                                                               | レジット機能使用一                                                                       |                       |                                                       | 90                           |        |
| 割引率固定                                                                                               | 20 🗸 %                              |                                                                                    | しない                                                                             | する                    | 販売画面のN*ロパーク                                           | 7時人刀                         |        |
| -まるめ設定                                                                                              |                                     |                                                                                    | \_\\ <del>\\</del>                                                              |                       | Uraki                                                 | 9.0                          |        |
|                                                                                                    | する                                  |                                                                                    | )尹/ <b>承迪携</b> 設定                                                               | 「名                    |                                                       |                              |        |
|                                                                                                    | , , ,                               |                                                                                    |                                                                                 |                       | しない                                                   | する                           |        |
| 和全                                                                                                  | 合計(売上せ                              | ŧ# )                                                                               |                                                                                 | 「 <sup>客</sup>        | <b>徽強制入力</b> ———                                      |                              |        |
| ~~~~~~~~~~~~~~~~~~~~~~~~~~~~~~~~~~~~~~                                                              |                                     |                                                                                    |                                                                                 |                       | しねい                                                   | する                           |        |
| 切捨                                                                                                  |                                     | 切上                                                                                 |                                                                                 | 害                     | 「「本入力切替                                               |                              |        |
|                                                                                                    |                                     |                                                                                    |                                                                                 |                       | 890 → 10%考                                            | X10 → 10%引                   |        |
| 1                                                                                                   | 10 100                              | 1000                                                                               |                                                                                 |                       |                                                       |                              |        |
|                                                                                                    |                                     |                                                                                    |                                                                                 |                       |                                                       |                              |        |
| 終了                                                                                                  | ← -                                 | →                                                                                  |                                                                                 |                       | Ver                                                   | 7.13                         | 更新     |
| *~ 1                                                                                                |                                     |                                                                                    |                                                                                 |                       | 101                                                   |                              | ~***   |
| 決済連携設定                                                                                              |                                     |                                                                                    |                                                                                 |                       |                                                       |                              |        |
| WeChatPay                                                                                           |                                     | Alipay                                                                             | /                                                                               |                       |                                                       |                              |        |
| 連携しない                                                                                               | 連携す                                 | <u>る</u><br>連                                                                      | 携しない                                                                            | 連携する                  |                                                       |                              |        |
| Bitcoin(bitFl                                                                                       | yer)                                | TID                                                                                | 0000000000000                                                                   |                       | J-Mups                                                |                              |        |
| 連携しない                                                                                               | 連携す                                 | 3                                                                                  | 0000003003046                                                                   |                       | States and a                                          |                              |        |
|                                                                                                    |                                     | - ロカスラ                                                                             | 1 K                                                                             |                       | 連携しない                                                 | 連携する                         |        |
| API キー                                                                                              |                                     | P12vK                                                                              | 268<br>1 — 14                                                                   |                       | 使用決済                                                  | 連携する                         |        |
| API+-                                                                                               |                                     | バスリ<br>P12vK<br>取消用<br>1234                                                        | ワード<br>868<br>M スワード                                                            |                       | 連携しない<br>使用決済<br>クレジット                                | <b>連携する</b><br>電子マネー         |        |
| APIキー<br> <br>店舗ID                                                                                  |                                     | ア12ッK<br>取消用<br>1234                                                               | ソード<br>S68<br>Dバスワード                                                            |                       | 連携しない       使用決済       クレジット       銀聯                 | <b>連携する</b><br>電子マネー<br>デビット |        |
| APIキー<br> <br>店舗ID                                                                                  |                                     | バスリ<br> P12vK<br>取消用<br> 1234                                                      | ッード<br>S68<br>シパスワード<br>通信テスト                                                   |                       | <b>連携しない</b><br>使用決済<br>クレジット<br>銀聯<br>ポートNo 0        | 連携する<br>電子マネー<br>デビット        |        |
| APIキー<br>「<br>店舗ID<br>「<br>リンクプロセッ                                                                  | ッシング                                |                                                                                    | ッード<br>S68<br>Dパスワード<br>通信テスト<br>one                                            |                       | 連携しない<br>使用決済<br>クレジット<br>銀聯<br>ポートNo 0               | 連携する<br>電子マネー<br>デビット        |        |
| APIキー<br>「<br>店舗ID<br>「<br>リンクプロセッ<br>連携しない                                                         | ッシング 連携す                            | ア12vK<br>取消用<br>「1234<br>で<br>マンド<br>マンド<br>マンド<br>マンド<br>マンド<br>マンド<br>マンド<br>マンド | ッード<br>S68<br>Jパスワード<br>通信テスト<br>one<br>携しない                                    | 連携する                  | <b>連携しない</b><br>使用決済<br>クレジット<br>銀聯<br>ポートNo 0        | 連携する<br>電子マネー<br>デビット        |        |
| APIキー<br>「<br>店舗ID<br>「<br>リンクプロセッ<br>連携しない<br>「<br>カードリータ                                          | yシング<br>連携す<br>種類                   | ハスワ<br>P12vK<br>取消肝<br>[1234<br>る<br>し<br>使用                                       | レード<br>2688<br>動パスワード<br>通信テスト<br>one<br>携しない<br>決済                             | 連携する                  | 連携しない<br>使用決済<br>クレジット<br>銀聯<br>ボートNo 0               | 連携する<br>電子マネー<br>デビット        |        |
| APIキー<br>「<br>店舗ID<br>「<br>リンクプロセッ<br>連携しない<br>「<br>カードリーダ<br>「<br>UNITECH                          | ッシング<br>連携す<br><sup>1</sup> 種類      |                                                                                    | ッード<br>S68<br>Jパスワード<br>通信テスト<br>one<br>携しない<br>決済<br>レジット                      | 連携する                  | <b>連携しない</b><br>使用決済<br>クレジット<br>銀聯<br>ポートNo 0        | 連携する<br>電子マネー<br>デビット        |        |
| APIキー<br>「<br>店舗ID<br>「<br>リンクプロセッ<br>連携しない<br>「<br>カードリーダ<br>「<br>いITECH<br>「<br>店舗控えしかい           | ッシング<br>連携す<br>「種類<br>              | ハス・<br>P12vK<br>取消肝<br>1234<br>る<br>、使用<br>ク                                       | ッード<br>S88<br>ジスワード<br>通信テスト<br>one<br>携しない<br>決済<br>レジット<br>幕職                 | 連携する<br>電子マネー<br>デビット | <b>連携しない</b><br>使用決済<br>クレジット<br>銀聯<br>ボートNo 0        | 連携する<br>電子マネー<br>デビット        |        |
| APIキー<br>「<br>店舗ID<br>「<br>リンクプロセッ<br>連携しない<br>「<br>フードリーダ<br>「UNITECH<br>「<br>「<br>に結婚之れりート<br>しない | ッシング<br>連携す<br>™種類<br>←印刷<br>する     | アイス・<br>ア12×K<br>取消用<br>「1234<br>マー<br>「使用<br>デー                                   | ッ - ド<br>S88<br>リパスワ - ド<br>通信テスト<br>one<br>携しない<br>決済<br>レジット<br>報職<br>ドNo 1 ▼ | 連携する<br>電子マネー<br>デビット | <b>連携しない</b><br><b>使用決済</b><br>クレジット<br>銀聯<br>ポートNo 0 | 連携する<br>電子マネー<br>デビット<br>▼   |        |
| APIキー<br>「<br>店舗ID<br>「<br>リンクプロセッ<br>連携しない<br>「<br>カードリーダ<br>「UNITECH<br>「<br>に高舗空えいか・<br>しない      | ッシング<br>連携す<br>「種類<br>エ<br>印刷<br>する |                                                                                    | y - ド<br>S88<br>J/スワード<br>通信テスト<br>me<br>携しない<br>決済<br>レジット<br>報職<br>トNo 1 ▼    | 連携する<br>夏子マネー<br>デビット | <b>連携しない</b><br>使用決済<br>クレジット<br>銀聯<br>ボートNo 0        | 連携する<br>電子マネー<br>デビット        |        |

WeChatPay決済だけでなく、Alipay決済が追加されました。 決済端末でVerfone端末が利用できる様になりました。

「Alipay決済」「Verfone決済端末」の詳細マニュアルや、 申込方法等は別紙を参照してください。

# 商品メニュー登録 機能追加

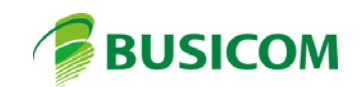

## タブメニューのドラッグ&ドロップ移動、デザイン変更、機能追加

「商品メニュー登録」で、タブメニューを自由に移動する事が可能となりました。

- 商品メニュー登録(Ver1.1 ▶ 機能1 |機能2 | そうをタブ|未設定タブ|未設定タブ|未設定タブ|未設定 💶 ▶ 2-移動したい場所ではなします(ドロップ) 「玉子」 ま子 Ser -赤ツナ ニー 生ビール 📕 商品火ニュー登録 0 705 リータ ビザ ジラス ワイン 機能1 |機能2 |未設定タブ|未設定タブ|未設定タブ <mark>イタリアン</mark> 未設定タブ|未設定 ◀ ▶ 和風 バスタ 赧》 1987 CRE'S 玉子 サンド ホット デック 生ビール 商品名 ブルー文字=商品メニュー登録商品 一覧検索 マルゲリータ ビザ 0 : シーフード ピザ グラス ワイン BDシャツ/ストライフ タブNo 6 タブ名称 <mark>役切び</mark> BDシャツ/ドット E. 和風 うこち レシート 再発行 カシス オレンジ BDシャツ/フ°レイン ソート 商品名 • T>+7/01 ブルー文字=商品メニュー登録商品 商品名 売価 一覧検索 Tシャツ/02 商品名 条件なし 3Dシャツ/ストライフ<sup>、</sup> 4862 T949/03 タブNo 6 タブ名称 タリアン BDシャツ/ド; 絞込 シャツ 含む -BDジャツ/フ°レイン 5273 該当6件 ソート 商品名 (実行) • 549/01 3455 Tシャツ/02 3455 商品名 条件なし 57%7/03 3455 <u>含む</u>・ 絞込 シャツ 実行 該当6件 終了 画像 カラーサンプル 📟 削除 CSV 登録 終了 画像 カラーサンプル 📟 削除 CSV

TenpoVisor使用する設定時は「TVマスタ取得取込を登録」のチェックを表示します ※ Transmit.exeを起動するプログラムを、呼び出すメニューボタンが登録されレジ画面からボタン 押下で即時のダウンロード、マスタ取込が可能です

あっとパスポートがインストールされていた場合は「あっとパスポート起動を登録」を表示します

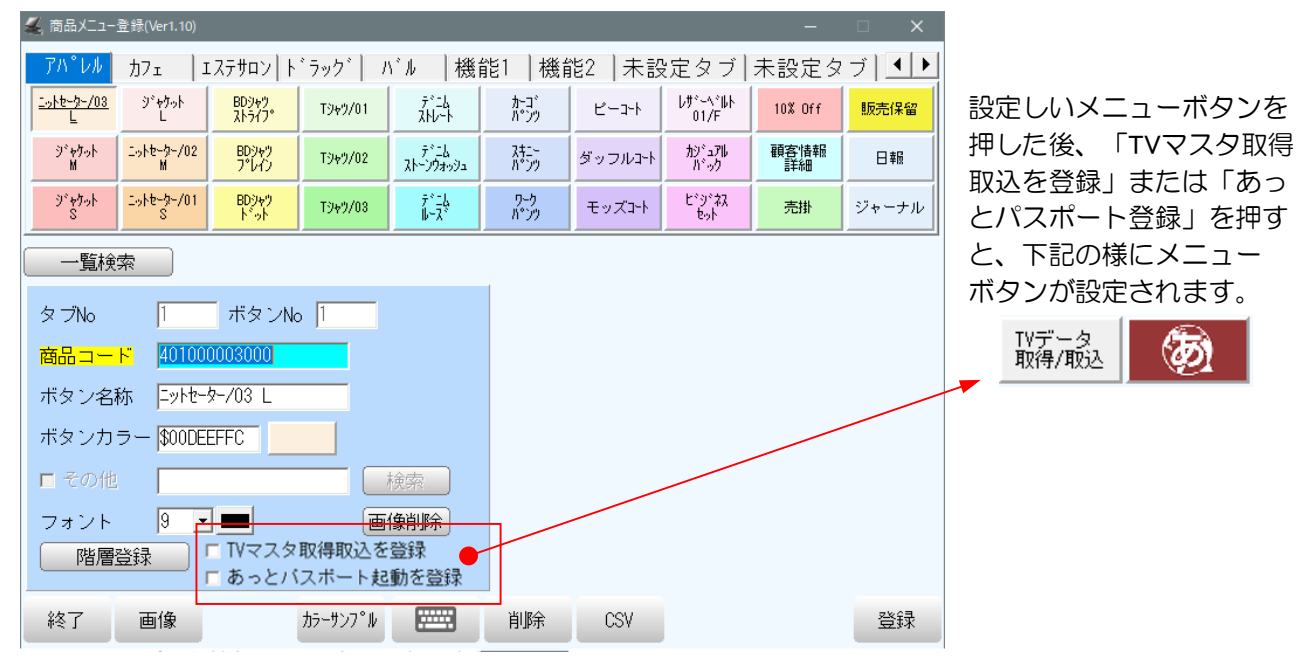

1-移動したいタブを長押し(ドラッグ)

# ミックスマッチ機能追加 ミックスマッチ&セット販売の仕様変更

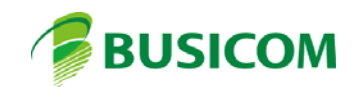

# ミックスマッチ機能追加と仕様変更

・ミックス販売とセット販売の併用が可能となりました。

注)同じ商品をミックスとセットに登録はできません)

- ・ミックス販売に期間指定を追加、これにより、指定した期間だけミックス割引きが適用されます。
- ・基本設定>初期3「同一商品コード1行表示」が「する」の場合、ミックス販売時に、 同一商品を販売画面、レシート共に1行表示 x 数量で表示します。

| 🚄 ミックスマッチ登録                                                              | -                                                                                  |
|--------------------------------------------------------------------------|------------------------------------------------------------------------------------|
| No 1 初前 1/2 2                                                            | <b>次 後</b> 文字                                                                      |
| <b>ミックス名称</b> Tシャツ3枚6980円                                                | □ 使用禁止                                                                             |
| バターン1 成立数量1 3                                                            | <b>成立金額1</b> 6980                                                                  |
| バターン2 成立数量2 0                                                            | 成立金額2 0                                                                            |
| コード入力                                                                    | 定 F2 一覧登録                                                                          |
| 商品コード JAN                                                                | 商品名                                                                                |
| 404000004000 4912345000248 F9キア/01<br>404000005000 4012245000255 Tシレッソルの | 3455                                                                               |
| 404000000000 4912345000200 TV+7/02<br>404000006000 4912345000200 TV+7/02 | 🚄 ミックスマッチ登録 — 🗆 🗙                                                                  |
|                                                                          | No         1         初前         1/2         次後         文字                          |
| Before                                                                   | ミックス名称 Tシャツ3枚6980円 □ 使用禁止                                                          |
|                                                                          | バターン1 成立数量1 3 成立金額1 6980                                                           |
|                                                                          | バターン2 成立数量2 0 成立金額2 0                                                              |
|                                                                          | 対象期間 1900/01/01 - 2100/12/31 -                                                     |
|                                                                          | コード入力 , , , 決定 F2 一覧登録                                                             |
|                                                                          | 商品コード JAN 商品名 売価                                                                   |
|                                                                          | 40400004000 4912345000248 Tシャツ/01 3455                                             |
|                                                                          | 404000000000 4912345000205 19キア/02 5455<br>404000006000 4912345000200 Tシャツ/03 3455 |
| 注) 複数 早 個 機能 に し い し に 吉                                                 |                                                                                    |
| ミックスマップ機能、ビット処元<br>機能な利用時に「複数単価機能」                                       |                                                                                    |
| 低化で利用时に「後数半                                                              | After                                                                              |
|                                                                          |                                                                                    |
| 複数単価機能の設定は、ミックス                                                          |                                                                                    |
| 販売またはセット販売で設定を行っ                                                         |                                                                                    |
| てください。                                                                   | F1 終了   F5 行削除   F6 削除   F7 新規   F8 CSV   F10 更新                                   |
|                                                                          |                                                                                    |

複数単価機能とは 同一商品販売時に、設定数量に 達すると値引く機能

# クレジット決済端末連携機能

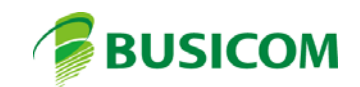

# クレジットマスタの変更

・クレジットマスタに「決済フラグ」と「決済種別」が追加されました。 決済フラグ:利用するしない設定です。利用する場合20をいれます 決済種別:0=クレジット、1=電子マネー、2=銀聯 決済種別を設定する事で、小計画面で選択した決済種別を端末側に送信。 決済端末側のモードを「クレジット」「電子マネー」「銀聯」モード変更します

| 各種マスタ        |         |                  |            |          |          |               |     | —  | ×    |
|--------------|---------|------------------|------------|----------|----------|---------------|-----|----|------|
| 部門簡易         | 部門詳細    | 商品灶              | 顧客光        | 担当者      | サフドシドャンル | አ-ታ-          | t . | 也区 |      |
| 店舗マスタ        | クレジェット  | 入金               | 出金         |          |          |               |     |    |      |
| 「クレジ         | ット会社no  | ・<br>クレジット       | ·<br>· 会社名 | 決済フラ :   | グ決済種別    |               |     |    |      |
| •            | 1       | VISA             |            | <b>V</b> |          | 0             |     |    |      |
| -            | 2       | MASTER           |            |          |          | 0             |     |    |      |
| -            | 3       | JUB<br>AmericanE | xpress     | ▼<br>▼   |          | 0             |     |    |      |
|              | 5       | 銀聯               |            | ~        |          | 2             |     |    |      |
| -            | 7       | SUICA            |            |          |          | 1             |     |    |      |
| -            | 8       | PASMU<br>楽天Edv   |            |          |          | 1             |     |    |      |
|              | 10      | ID               |            |          |          | 1             |     |    |      |
| -            | 11      | QUICPay          |            |          |          | 1             |     |    |      |
| -            | 12      | WAUN<br>nanaco   |            | ▼<br>▼   |          | $\frac{1}{1}$ |     |    |      |
|              |         | 1                |            |          |          |               |     |    |      |
| ' <b>*</b> F |         |                  |            |          | ×        |               |     |    | <br> |
| クレジッ         | ト会社no 🛛 | 1                |            |          |          |               |     |    |      |
| クレジッ         | ト会社名 🏼  | VISA             |            |          |          |               |     |    |      |
| 決済連動         |         | しない              | する         |          |          |               |     |    |      |
| 決済種別         | 1       | なし               |            | クレジット    | ۲.       |               |     |    |      |
|              | l       | 電子マス             | ×-         | 銀聯       |          |               |     |    |      |
|              | (       | 交通系電子            | マネー        | 楽天Edy    |          |               |     |    |      |
|              | 1       | WAON             |            | nanaco   |          |               |     |    |      |
|              | 1       | QUICPa           | ay 🗌 🗌     | ID       |          |               |     |    |      |
|              |         |                  |            |          |          |               |     |    |      |
|              |         |                  |            |          |          |               |     |    |      |

登録

-

削除

閉じる

新規

# 2018/07/01機能ON 免税合算機能

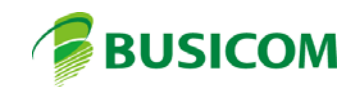

#### 2018/07/01からの「消費税免税制度の拡充について」

現在~2018/06/30までは「一般品」「消耗品」を個別に、5,000円以上で免税対象

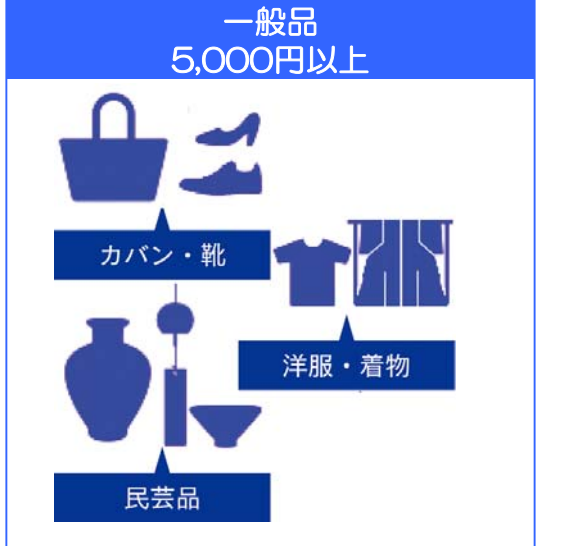

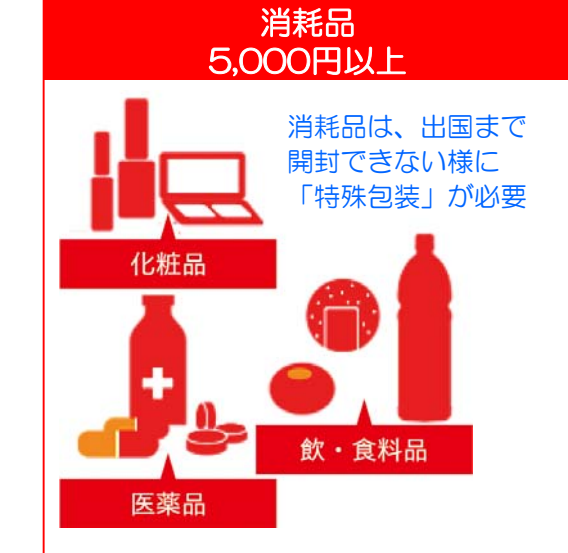

2018/07/01からは「一般品」「消耗品」を、合算して5,000円以上ならば、 消耗品として免税対象とできる様になります

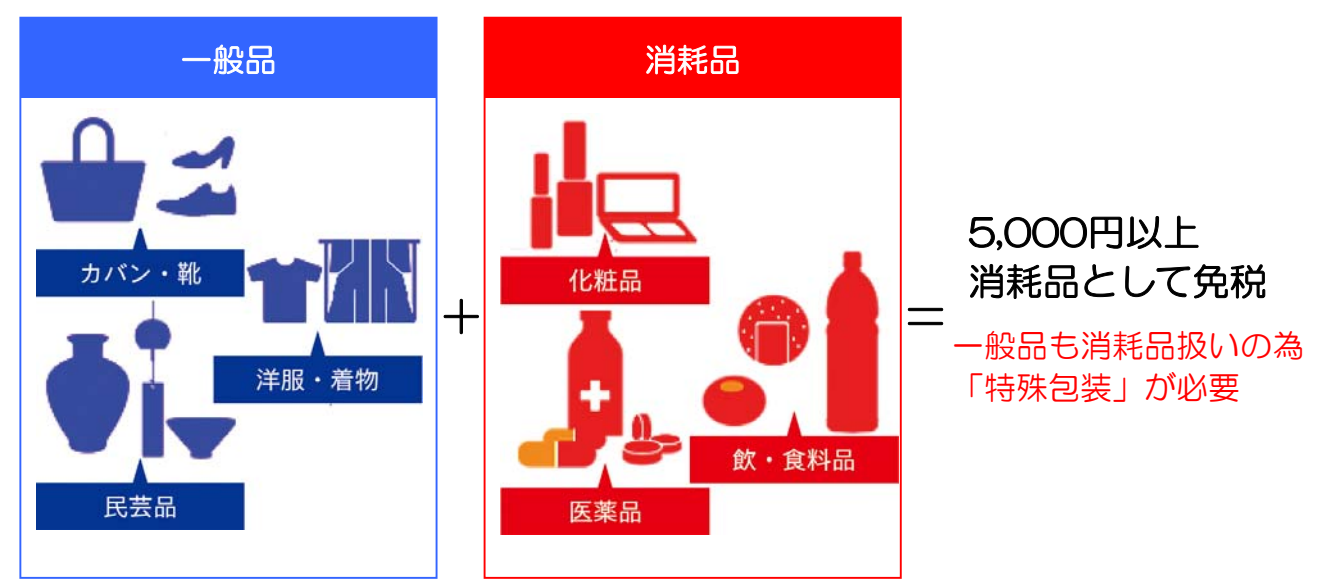

特殊包装とは

<袋による包装>プラスチック製であり、出国までに破損しない十分な強度を有すること <箱による包装>段ボール製、発泡スチロール製等であり、出国までに破損しない十分な強度を有すること

(特殊包装の共通事項)

※農産物の鮮度維持のために必要な大きさの穴を開けることは可。

- ・袋の場合、無色透明又はほとんど無色透明であり、内容物の品名や個数が確認できること (確認出来ない場合は内容物の品名及び品名ごとの数量を記載又は記載した書面を添付)
- ・開封した場合に開封したことが分かるシールで封印すること
- ・出国まで開封しないこと等を日本語及び外国語で注意喚起すること

## 免税合算機能-1

2018/07/01から、免税合算機能が使用できるようになります。 ※ Windowsの日付と同期し、自動で利用開始になるようにプログラミングされています

1-「一般品」「消耗品」を同時に販売します。販売時、合算で5,000円以上の場合

| 1 | ₹.0                                                                      | レジ画面(          | (販売) BCPOS       | Ver7 (外税 8%)                 | LS-012045      |               |             |                 |                 |                 |              |             |
|---|--------------------------------------------------------------------------|----------------|------------------|------------------------------|----------------|---------------|-------------|-----------------|-----------------|-----------------|--------------|-------------|
|   | <b>版売</b> Staff:店長 2018-07-22(Sun)18:17 伝票No. 0000 <b>営業日:2018/07/22</b> |                |                  |                              |                |               |             |                 |                 |                 |              |             |
|   |                                                                          |                |                  |                              |                |               |             |                 |                 |                 |              |             |
|   |                                                                          |                |                  |                              |                |               |             |                 |                 |                 |              |             |
|   |                                                                          |                |                  |                              |                |               |             |                 |                 |                 |              |             |
|   |                                                                          |                | - 1              | as Linuti                    | 1.1.8.1. I.    | LAKARA )      | THEFT       |                 | 1               | 1 1             | ukuras l     |             |
|   | 11                                                                       | 1 1 1 1 7.     | 1/1   1/77       | ш <u>у г 777</u>             | ן אור          |               | 機能2         | ·               |                 | 1               | 9972         |             |
|   | 7                                                                        | イストローチ<br>オーレ  | アリナミン7<br>100ml  | ガスター10<br>6錠                 | コンタック<br>せき止めS | 太田胃           | 散<br>16     | サロンハ°ス<br>30/20 | コーラック<br>270錠   | IX9~947*<br>I~X | 保留検索         | 販売保留        |
|   | 7                                                                        | (ストローチ<br>蜂蜜   | アリナミンA<br>60錠    | カ <sup>×</sup> スター10<br>S錠/6 | コンタック<br>感冒薬   | 大正胃腑<br>S/24台 | ·<br>]<br>] | 如ンパス<br>AE大判    | םל∾ל~ם<br>120   | ፤አቃックイブ<br>ንምብኑ | ミックス<br>販売登録 | 税種別変更       |
|   | 7                                                                        | れーチ<br>しモン     | アリナミンEX<br>フ°ラス  | <b>キ</b> ャベジンコーワS            | ルルアタック<br>EX/1 | 大正漢<br>胃腸薬/   | 方錠          | サロンシップ<br>巻貼指用  | コーラック<br>ファイル・ー | IX如夕<br>総合感冒    | to)商品<br>一覧  | レシート<br>再発行 |
|   | No                                                                       |                | 故                |                              |                | 大唐            | 浙           | <u>~ 5</u>      | <u>م</u>        |                 |              |             |
|   | 1                                                                        | <b>у Ц1</b> Т3 | العا<br>مدها (01 |                              |                | 11.14         | 2~          |                 |                 |                 | Ŭ (          | 9           |
|   | 1                                                                        | *#I I:         |                  |                              |                | 2<br>00       |             |                 |                 |                 | 5            | 6           |
|   | z                                                                        | *325           | ックせざ止い           | ØST/12P                      |                | 28            |             |                 | 100             | ÷               | <u> </u>     |             |
|   |                                                                          |                |                  |                              |                |               |             | _               | %               |                 | 2            | 3           |
|   | + 0 00                                                                   |                |                  |                              |                |               |             |                 | 0               |                 |              |             |
|   | 合計 2 ¥5,155 ▼ C 確 定                                                      |                |                  |                              |                |               |             |                 |                 |                 |              |             |
|   | (外税計 412)税込計 ¥5,567 ♪ 小 計                                                |                |                  |                              |                |               |             |                 |                 |                 |              |             |
|   | _                                                                        | • ) [F         | 1 <b>ф</b> ш) [5 | 2金变 F3                       | 发变 F4耳         | X消)F          | 5商検         |                 | <b>  F7</b> #9  | 。<br>ット F8返品    | )<br>F9小計    | ) F10現計 )   |

2-小計画面に進むと、「一般品と消耗品を合算して免税できます」と表示され 「免税」ボタンが表示されますので「免税販売」を行います。

小計入力 ポイント率(現金):1% 小計 5,155 0 9 8 7 内金 0 ポイント 一般品と消耗品を合算して免税できます 6 5 金額調整 0 2 3 税金 412 合計 ¥5, 567 0 00 クレジット 0 部分精算 0 残金 5, 567 0 税対象金額 預り C 1700 決定 消耗品対象 ÷ お釣 ¥0 一般品対象 3455 : 非課税対象 0 ÷ 現 計 万芬 õ 免税除外対象 1 入力フィールド: 割引 \*\* イント クレショット ディヒョット 預り 現計 中止 値引 万券 ₿ 支 0 詳細 免税 内金 Bitcoin Alipay TeChat 韓国語 日本語 英語 中国語 タイ語 セミセルフ

「一般品」5,000円以上 「消耗品」5,000円以上 の場合「合算」表示は でません

#### 免税合算機能-2

| 小計入力           |               |        |     |                |         |        |                  |      |            |       |
|----------------|---------------|--------|-----|----------------|---------|--------|------------------|------|------------|-------|
| <b>ポ</b> イント率( | (現金):1%       |        |     | 小計             |         | 5      | 155              |      |            |       |
| 内金             |               | 0      |     |                |         | υ,     |                  | 1    | 8          | 9     |
| 免税額            |               | -412 合 | 算   | ホイント           | •       |        | 0                |      | F          | 6     |
|                |               |        |     | 金額調整           |         |        | 0                | ÷    | <u> </u>   |       |
|                |               |        |     | 税金             |         |        | 0                | 1    | 2          | 3     |
| クレシ゛ット         |               | 0      |     | 合計             |         | ¥5,    | <mark>155</mark> | 0    | (          | )0    |
| 部分精算           |               | 0      |     | 残金             |         | 5,     | <mark>155</mark> | X    | +          | -     |
| 一税対            | 才象金額—<br>*    |        |     | 預り             |         |        | 0                | C    | - 34       | ÷     |
|                | 和品刈家<br>般品対象  | : 01   | 0   | お釣             |         |        | ¥0               |      |            |       |
|                | 課税対象<br>税除外対象 | :      | 0   | 入力フ            | ィールド    | :      |                  | 万券   | 現          | 計     |
| 中止             | 値引            | 割引     | 万券  | #* <i>1</i> 2F | クレシェット  | デビゥト   |                  | Ŧ    | <b>(</b> 9 | 現計    |
|                | 詳細            |        | 免税  |                | Bitcoin | Alipay | e Ch             | at P | ]金         |       |
| 日本語            | 英語            | 中国語    | 韓国語 | タイ語            |         |        |                  |      |            | セミセルフ |

3-免税処理を行うと「免税額」が表示されますので、現計処理を行います。

4-販売レシートには、一般品も「消」の表示がされ 「■一般品と消耗品を合算して免税しています」と表示されます。

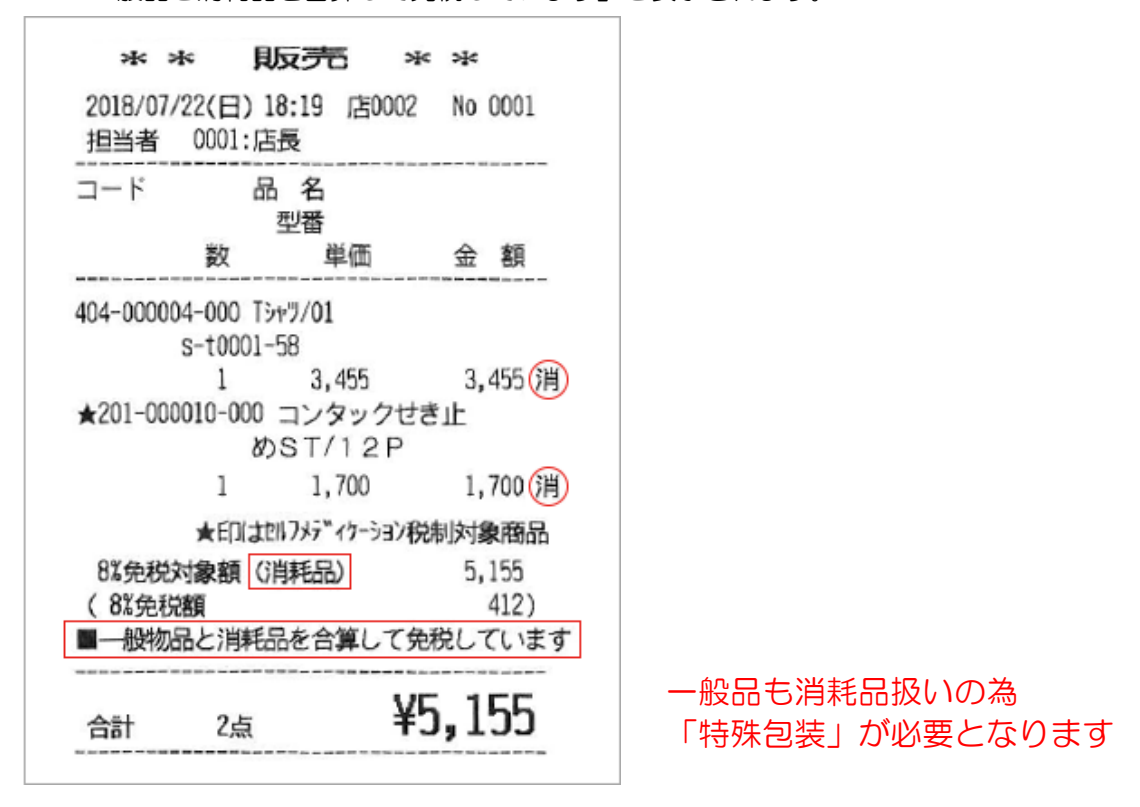

# セカンドディスプレイ WEBサイト表示機能

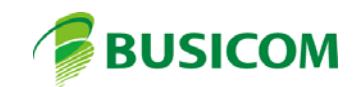

# セカンドディスプレイWEBサイト表示機能

セカンドディスプレイにお店のホームページや、会員募集サイト、YouTube等、URLを指定して WEBサイトを表示できる様になりました。

1-開始メニュー>「F6全般設定」>「F9セカンドディスプレイ」を開きます。 2-セカンドディスプレイ「使用する」>「WEB表示」>「待受け表示」を押します。

| セカンドディスプレイ設定                                                                                                    |                              |
|----------------------------------------------------------------------------------------------------|------------------------------|
| 基本設定<br>セカンドディスプレイ                                                                                                    | _ <del>วี</del> ่าスวิb√No    |
| 使用しない使用する                                                                                                    | 3 •                          |
| セカンドディスプレイの待受け                                                                                                    |                              |
| 待受け無         画像表示         文字表示           (常時明細)         (画像+文字)         (画像無し)                                                                                                    | Web表示<br>(URL指定)             |
| 商品明細表示                                                                                                    |                              |
| 商品明細の行数 4 ▼  商品明細表示 詳細設定                                                                                                    | 日本語                          |
| 現計後の表示<br>現計後の表示<br>詳細設定                                                                                                    | セミセルフの表示<br>セミセルフの表示<br>詳細設定 |
| 設定移行     □     □     □     □     □     □     □     □     □     □     □     □     □     □     □     □     □     □     □     □     □     □     □     □     □     □     □     □     □     □     □     □     □     □     □     □     □     □     □     □     □     □     □     □     □     □     □     □     □     □     □     □     □     □     □     □     □     □     □     □     □     □     □     □     □     □     □     □     □     □     □     □     □     □     □     □     □     □     □     □     □     □     □     □     □     □     □     □     □     □     □     □     □     □     □     □     □     □     □     □     □     □     □     □     □     □     □     □     □     □     □     □     □     □     □     □     □     □     □     □     □     □     □     □     □     □     □     □     □     □     □     □     □     □     □     □     □     □     □     □     □     □     □     □     □     □     □     □     □     □     □     □     □     □     □     □     □     □     □     □     □     □     □     □     □     □     □     □     □     □     □     □     □     □     □     □     □     □     □     □     □     □     □     □     □     □     □     □     □     □     □     □     □     □     □     □     □     □     □     □     □     □     □     □     □     □     □     □     □     □     □     □     □     □     □     □     □     □     □     □     □     □     □     □     □     □     □     □     □     □     □     □     □     □     □     □     □     □     □     □     □     □     □     □     □     □     □     □     □     □     □     □     □     □     □     □     □     □     □     □     □     □     □     □     □     □     □     □     □     □     □     □     □     □     □     □     □     □     □     □     □     □     □     □     □     □     □     □     □     □     □     □     □     □     □     □     □     □     □     □     □     □     □     □     □     □     □     □     □     □     □     □     □     □     □     □     □     □     □     □     □     □     □     □     □     □     □     □     □     □    □    □    □    □    □    □    □    □    □    □ |                              |
| 閉じる                                                                                                    | 登録                           |

3-「WEB表示」にURLを指定

タッチパネルディスプレイの場合、タッチパネル操作の可否を設定。 YouTubeや、音声の出るWEBサイトの場合、音声出力の可否を設定します。

| 🚄 待受設定              |                                |               |        |          |             |         |           | ×   |  |  |  |
|---------------------|--------------------------------|---------------|--------|----------|-------------|---------|-----------|-----|--|--|--|
| 待受設定 属              | 哥番 <mark>▼ 999(共通)</mark>      | • # ^ / ~ *(J | 設定が登録さ | られている局番  | ল্বে ,      |         |           |     |  |  |  |
| クリア(利期10            | □ 「 クリア(初期値) ※URLが空の場合は登録されません |               |        |          |             |         |           |     |  |  |  |
| URL                 | https://www.busic              | om.co.jp/     |        |          |             |         |           |     |  |  |  |
| 表示までの時間<br>タッチパネル操作 | 10<br>・<br>操作させない              | 操作させる         | (待受表示) | 中にセカンドディ | にスプレイ側      | での操作を可能 | 能にするか否かの言 | 设定) |  |  |  |
| 音声出力                | 出力しない                          | 出力する          | (動画等の音 | 音声を出力する  | うか否かの言      | 设定定)    |           |     |  |  |  |
| 変更内                 | り容をセカンドディス                     | スプレイに反映す      | する場合はセ | カンドディスプレ | ノイのプロ:      | ブラム再起動が | 必要です。     |     |  |  |  |
| 閉じる                 |                                |               |        |          | セカンド<br>再起動 | プレビュー   |           | 登録  |  |  |  |

# その他

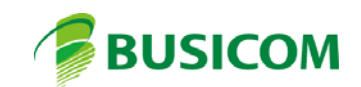

## BCPOS ver7.6その他、機能追加更新等

■Alipay、WeChatPay決済エラー時、エラー表記を大きく表示

■ データ取り込み中、WebMstinをクリックすることで取込中の進捗を確認できるように対応

#### ■Litefree版の商品数条件を変更

現状Litefreeだと商品メニューに登録がある商品しか呼び出しできないようにしているが、JANがあってもメニュー に登録しないと呼び出せないのは不便なため、別な条件にて450の制限としました。

【 設定方法 】

1-商品マスタ登録

2-商品リスト呼出し

3- 商品リスト上で対象商品をクリック

4- 商品が赤文字に更新された商品は、コードスキャンが可能

| ≥ 尚□□見 □ ノ//         |                                            |               |        |            | _             |      |              |
|----------------------|--------------------------------------------|---------------|--------|------------|---------------|------|--------------|
| 部門:[全部] 通<br>発売:[全部] | [番:[全部] 枝番:[全部] 力ナ:[全部]<br>価設:[全部] 登録:[全部] |               | :      | ブルー文字=商    | 品メニュー登録商品     | 2    | 商品リスト        |
| 棚番:[全部]              |                                            |               | 3      | 対象件数 33    | 32件           |      |              |
| 商品コード                | 商品名                                        | JAN3-1        | 税      | 発売日        | 価格設定日         | ^    | 【 甲 立 孛 】    |
| 300000020000         | アップルツリーミラー RED                             | 4988342827263 | 外      |            | 2017/08/04 10 | :27: | 【 羔文于 】      |
| 300000021000         | ቱ°ット BK                                    | 4988342235808 | 外      |            | 2017/08/04 10 | :27: | 商品メニューボタン未登録 |
| 300000022000         | アクリルコップ                                    | 4536818940499 | 外      |            | 2017/08/04 10 | :27: | コードフキャン共に不可  |
| 300000023000         | アクリルマト・ラー                                  | 4536818064096 | 外      |            | 2017/08/04 10 | :27: |              |
| 300000024000         | アクリル コーヒースプーン                              | 4536818940260 | 外      |            | 2017/08/04 10 | :27: | 運用不可         |
| 401000001000         | ニットセーター/01/8                               | 4912345000071 | 外      | 2017/07/01 | 2017/08/04 10 | 27:  |              |
| 401000002000         | ニットセーター/02/M                               | 4912345000088 | 外      | 2017/07/02 | 2017/08/04 10 | 27:  |              |
| 401000003000         | ニットセーター/03/L                               | 4912345000231 | 外      | 2017/07/03 | 2017/08/04 10 | :27: | 【 育乂子 】      |
| 401000004000         | アーガイル柄ニットセーターM                             | 4900000000000 | 外      |            | 2017/08/04 10 | :27: | 商品メニューボタン登録済 |
| 402000001000         | ジャケット/S                                    | 4912345000101 | 外      | 2017/07/04 | 2017/08/04 10 | 27:  | コードフォッン回     |
| 402000002000 🗌       | ジャケット/M                                    | 4912345000149 | 外      | 2017/07/05 | 2017/08/04 10 | 27:  | コードスキャノリ     |
| 402000003000         | ジャケット/ビ                                    | 4901777130340 | 外      | 2017/07/06 | 2017/08/15 10 | :01: | 運用可能         |
| 403000001000 🗌       | デニムノストレート                                  | 4912345000187 | 外      | 2017/07/07 | 2017/08/04 10 | 27:  |              |
| 403000002000         | デニムノルース                                    | 4912345000194 | 外      | 2017/07/08 | 2017/08/04 10 | :27: |              |
| 403000003000         | デニムノストーンウォッシュ                              | 4912345000217 | 外      | 2017/07/09 | 2017/08/04 10 | :27: | 【 赤文字 】      |
| 404000001000         | BDシャツ/ストライプ                                | 4912345000125 | 外      | 2017/07/10 | 2017/08/04 10 | 27:  | 商品メニューボタン未登録 |
| 404000002000         | BDシャツ/ドット                                  | 4912345000132 | 外      | 2017/07/11 | 2017/08/04 10 | 27:  |              |
| 404000003000         | BDシャツ/プレイン                                 | 4912345000231 | 外      | 2017/07/12 | 2017/08/04 10 | 27:  | コートスキャンリ     |
|                      |                                            |               | 6 81R2 |            | COERE         |      | 運用可能         |
| 6,241                |                                            | г             | o Haby |            | i arindal     |      |              |

■その他レジ画面の機能追加、仕様変更、バグ修正

・2階層目のメニューを閉じない設定追加

・商品メニューのその他に「PageUp」、「PageDown」と登録することでキーボードと同じ数量アップ、ダウンが可能 (登録文字は大文字小文字関係ありません)

- ・商品登録の枝番指定設定(GEntryNewEda)をレジ画面の簡易商品登録にも適用
- ・商品券の金変は必ずマイナス金額になるように変更

・金変時、タッチパネルの-(マイナス)押下を可能に対応

・デンソーのFC1-QOPUでパスポート情報を読めるように対応(※別途設定が必要です)

・セカンドディスプレイ使用時でクレジット利用時にセカンドディスプレイにクレジット会社名を表示するように変更
 (設定なくクレジット会社名で表示されますので注意してください)

【レジ画面以外の更新内容】

■親機のiniをTenpoVisorにアップ(現時点ではアップのみです)

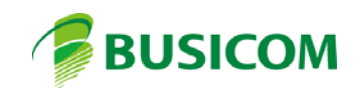